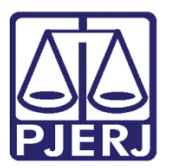

Manual do Usuário

# Cartório Extrajudicial Privatizado

**GRERJ Eletrônica** 

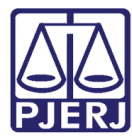

# SUMÁRIO

| 1. | Como acessar                                       | 3  |
|----|----------------------------------------------------|----|
| 2. | Acréscimo de 20% - Lei n° 3217/99                  | 4  |
| 3. | Juiz de Paz e Acréscimo de 20% - Lei n° 3217/99    | 9  |
| 4. | Compra de Selo Cartorário                          | 14 |
| 5. | Multa Administrativa – Delegatário /Titular/ R.E.  | 17 |
| 6. | Saldo de Prestação de Contas                       | 19 |
| 7. | Convênio de Protesto de Títulos – Acréscimo de 20% | 21 |
| 8. | Consulta Extrajudicial                             | 25 |
| 9. | Histórico de Versões                               | 29 |

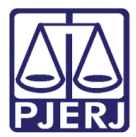

# Cartório Extrajudicial Privatizado

### 1. Como acessar

Para iniciar a utilização do sistema acesse o portal <u>http://www.tjrj.jus.br</u> e clique no menu **GRERJ Eletrônica**.

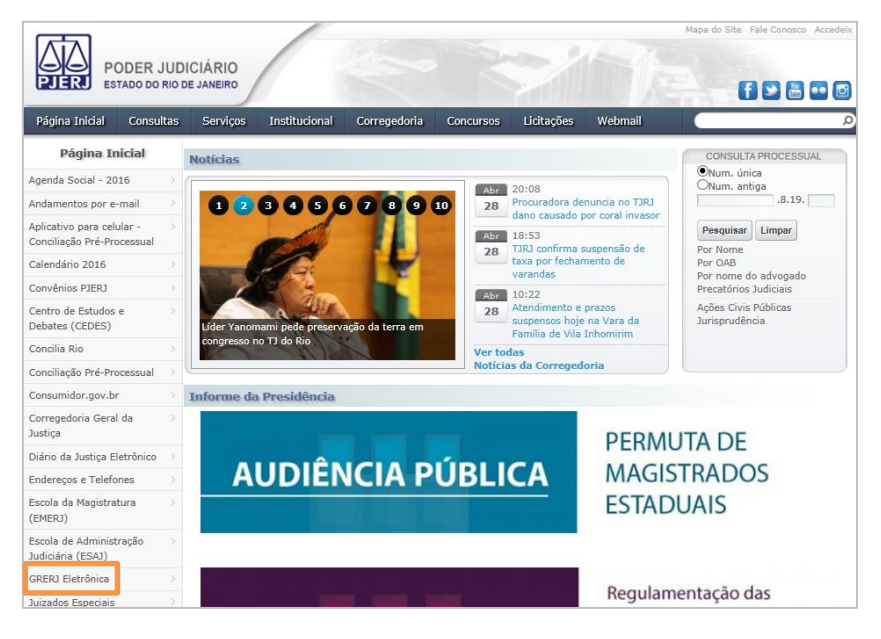

Figura 1 - Menu GRERJ Eletrônica.

Clique em GRERJ.

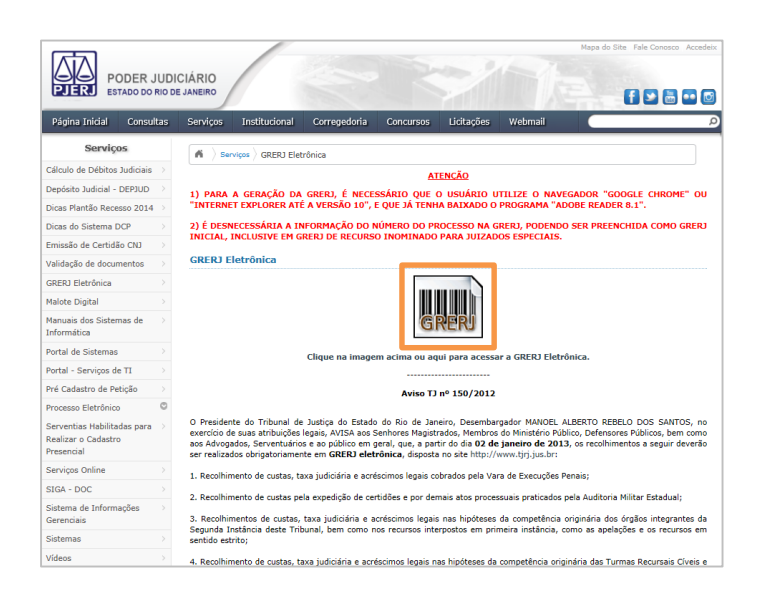

Figura 2 – Clique em GRERJ.

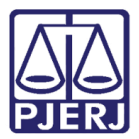

## 2. Acréscimo de 20% - Lei nº 3217/99

No campo **Natureza do Recolhimento**, selecione a opção "Cartório Extrajudicial Privatizado" e, no campo **Guia**, selecione "Acréscimo de 20% - Lei n° 3217/99". Em seguida, clique no botão **GRERJ**.

| PODER JUDI<br>ESTADO DO RIO DE                                                                                                    |                                                                                                    |               |       |
|----------------------------------------------------------------------------------------------------|----------------------------------------------------------------------------------------------------|---------------|-------|
| GRER LEL ETRÔNICA                                                                                                    | VE                                                                                                    | RSÃO4         | .10.0 |
| ✿ Inicial ¥ Sair                                                                                                    |                                                                                                    | A             | A⊕    |
| Página Inicial                                                                                                    |                                                                                                    |               |       |
| Selecione abaixo a Natureza e o T<br>Natureza do Recolhimento:                                                                                                    | Tipo de Guia do recolhimento desejado:                                                                                                    | ~             | 1     |
| Guia:                                                                                                    | Acréscimo de 20% - Lei nº 3217/99                                                                                                    | ~             | 1     |
| Atenção:<br>• Verifique se a impressora es<br>• Utilize papel no formato A4;<br>• Para imprimir a GRERO 4 nec<br>Adobe Reader 8.1 e versões<br>• Caso não tenha o programa<br>• A GRERJ deve ser paga som<br>• Não abra várias telas para g<br>• Caso esteja utilizando bloqu | ttá conectada ao seu computador e ligada.<br>não utilize impressora matricial;<br>estastino ter instalado em esu computador o programa<br>estuais do Internet Explorer ou Firefox.<br>instalado, faça o download gratuito clicando no ícone ao lado.<br>ente nas agências do Banco Bradesco<br>eração de guia.Feche todas as telas enquanto gerar a GRERJ.<br>reador de pop-up, configure-o para permitir todos os pop-up's deste site. | -J<br>READER* |       |
|                                                                                                    | GRERJ Reimpressão                                                                                                    |               |       |
| Av. Erasmo<br>Horários de funcionamento                                                                                                    | PALÁCIO DA JUSTIÇA DO ESTADO DO RIO DE JANEIRO - FÓRUM CENTRAL<br>Braga, 115 - Centro / CEP: 20020-903 - Rua Dom Manuel, 37, Centro / CEP: 20010-090 / Tel.: (0xx21) 3133-2000<br>2: Serventias Judiciais - 11h às 18h   Varas da Infância e da Juventude - 09h às 18h   Juizados Especiais e Adjuntos - 10h às                                                                                                    | 18h           |       |

Figura 3 - Selecione a Natureza do Recolhimento e a Guia.

Preencha o campo **Código do Órgão** e pressione ENTER ou TAB no teclado. O sistema preencherá automaticamente os campos **Comarca** e **CNPJ do Cartório**.

| GRERJ ELETRÔNICA VERSÃO4.10.0 |                                                             |              |       |                                         |    |   |    |
|-------------------------------|-------------------------------------------------------------|--------------|-------|-----------------------------------------|----|---|----|
| ≙                             | Inicial 🗮 Sair                                              |              |       |                                         | ΘA | A | A⊕ |
| A                             | rréscimo de 20% - Lei nº 3217/99                            |              |       |                                         |    |   |    |
| Dro                           | aancha os campos abaixo:                                    |              |       |                                         |    |   |    |
|                               | concila os campos abaixo.                                   |              |       |                                         |    |   |    |
| Su                            | cursais e Postos de Atendimento devem utilizar códigos próp | rios.        |       |                                         |    |   |    |
|                               | Código do Órgão:                                            | 458          | 9     | CAPITAL OF DE NOTAS REG CONTR MARITIMOS |    |   |    |
|                               | Comarca:                                                    | COMARCA E    | A CA  | PITAL                                   |    |   |    |
|                               | CNPJ do Cartório:                                           | 27.194.133/0 | 001-0 |                                         |    |   |    |
| '                             | Data do Ato:                                                |              |       |                                         |    |   |    |
|                               | Acréscimo de 20% - Lei nº 3217/99:                          |              | 0,0   | 0                                       |    |   |    |
|                               | Calcular fundos<br>automaticamente?                         | ● Sim        | ON    | ăo                                      |    |   |    |
|                               | FUNDPERJ - Lei nº 4664/2005:                                |              | 0,0   | D                                       |    |   |    |
|                               | FUNPERJ - Lei nº 111/2006:                                  |              | 0,0   | D                                       |    |   |    |
|                               | FUNARPEN - Lei nº 6281/2012:                                |              | 0,0   | D                                       |    |   |    |
|                               |                                                             |              |       |                                         |    |   |    |
|                               |                                                             |              |       | Confirmar                               |    |   |    |

Figura 4 – Preencha o Código do Órgão.

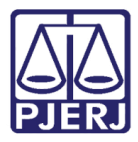

Caso não saiba o **Código do Órgão**, é possível pesquisa-lo. Para isso, clique na lupa.

| GRERJ ELETRÔNICA                                              |                    |                                        | VERS | Ã04. | .10.0 |
|---------------------------------------------------------------|--------------------|----------------------------------------|------|------|-------|
| 😩 Inicial 🗰 Sair                                              |                    |                                        | ΘA   | А    | A⊡    |
| Acréscimo de 20% - Lei nº 3217/99                             |                    |                                        |      |      |       |
| Preencha os campos abaixo:                                    |                    |                                        |      |      |       |
| Sucursais e Postos de Atendimento devem utilizar códigos próp | prios.             |                                        |      |      |       |
|                                                               | _                  |                                        |      |      |       |
| Código do Órgão:                                              | 458 🔎              | APITAL OF DE NOTAS REG CONTR MARITIMOS |      |      |       |
| Comarca:                                                      | COMARCA DA CAR     | ITAL                                   |      |      |       |
| CNPJ do Cartório:                                             | 27.194.133/0001-00 |                                        |      |      |       |
| Data do Ato:                                                  |                    |                                        |      |      |       |
| Acréscimo de 20% - Lei nº 3217/99:                            | 0,00               |                                        |      |      |       |
| Calcular fundos<br>automaticamente?                           | ● Sim ○ Nã         | 0                                      |      |      |       |
| FUNDPERJ - Lei nº 4664/2005:                                  | 0,00               |                                        |      |      |       |
| FUNPERJ - Lei nº 111/2006:                                    | 0,00               |                                        |      |      |       |
| FUNARPEN - Lei nº 6281/2012:                                  | 0,00               |                                        |      |      |       |
|                                                               |                    | Confirmar                              |      |      |       |

Figura 5 - É possível pesquisar o código do órgão clicando na lupa.

Será exibida a tela **Cartórios Extrajudiciais Privatizados**. No campo **Nome**, digite a descrição integral ou parcial do órgão desejado e clique na lupa. Selecione o órgão na lista apresentada, e o campo **Código do Órgão** será preenchido com a opção selecionada.

|             |                    | Cartórios Extrajudiciais Privatizados            |             |    |
|-------------|--------------------|--------------------------------------------------|-------------|----|
| Nome:       |                    |                                                  | $\geqslant$ |    |
| Cód.        | Órgão Comarca      | Nome Órgão                                       | _           |    |
| <u>458</u>  | Comarca da Capital | CAPITAL OF DE NOTAS REG CONTR MARITIMOS          |             |    |
| 747         | Comarca da Capital | CAPITAL 01 OF DE REG DE TIT E DOCUMENTOS         | ^           | ٩. |
| 749         | Comarca da Capital | CAPITAL 01 OF DE REGISTRO DE IMOVEIS             |             |    |
| 735         | Comarca da Capital | CAPITAL 02 OF DE REGISTRO DE IMOVEIS             |             |    |
| 749         | Comarca da Capital | CAPITAL 02 OF DE REGISTICO DE INICIPEIS          |             |    |
| 736         | Comarca da Capital | CAPITAL 03 OF DE REGISTRO DE IMOVEIS             |             |    |
| 750         | Comarca da Capital | CAPITAL 04 OF DE REG DE TIT E DOCUMENTOS         |             |    |
| 737         | Comarca da Capital | CAPITAL 04 OF DE REGISTRO DE IMOVEIS             |             |    |
| 3540        | Comarca da Capital | CAPITAL 04 RCPN UNIDADE INTERLIG MAT ESCOLA UFRJ |             |    |
| 751         | Comarca da Capital | CAPITAL 05 OF DE REG DE TIT E DOCUMENTOS         |             |    |
| <u>738</u>  | Comarca da Capital | CAPITAL 05 OF DE REGISTRO DE IMOVEIS             |             |    |
| <u>2917</u> | Comarca da Capital | CAPITAL 05 RCPN PA HOSP MIGUEL COUTO             | · ·         |    |
| 752         | Comarca da Canital | CADITAL AS OF DE DEC DE TIT E DOCUMENTOS         |             |    |
|             |                    | Cancelar                                         |             |    |

Figura 6 - Selecione o órgão desejado.

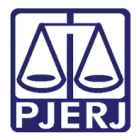

#### Preencha o campo Data do Ato.

| GRERJ ELETRÔNICA                                                   |                                             | VER | 5ÃO4 | 10.0 |  |  |
|--------------------------------------------------------------------|---------------------------------------------|-----|------|------|--|--|
| 🕸 Inicial 🗰 Sair                                                   |                                             | ΘA  | A    | A⊕   |  |  |
| Acréscimo de 20% - Lei nº 3217/99                                  |                                             |     |      |      |  |  |
| Preencha os campos abaixo:                                         |                                             |     |      |      |  |  |
| Sucursais e Postos de Atendimento devem utilizar códigos próprios. |                                             |     |      |      |  |  |
| Códiao do Óraão:                                                   | 458 CAPITAL OF DE NOTAS REG CONTR MARITIMOS |     |      |      |  |  |
| Comarca:                                                           | COMARCA DA CAPITAL                          |     |      |      |  |  |
| CNPJ do Cartório:                                                  | 27.194.133/0001-00                          |     |      |      |  |  |
| Data do Ato:                                                       | 05/05/2016                                  |     |      |      |  |  |
| Acréscimo de 20% - Lei nº 3217/99:                                 | 0,00                                        |     |      |      |  |  |
| Calcular fundos<br>automaticamente?                                | ● Sim O Não                                 |     |      |      |  |  |
| FUNDPERJ - Lei nº 4664/2005:                                       | 0,00                                        |     |      |      |  |  |
| FUNPERJ - Lei nº 111/2006:                                         | 0,00                                        |     |      |      |  |  |
| FUNARPEN - Lei nº 6281/2012:                                       | 0,00                                        |     |      |      |  |  |
|                                                                    | Confirmar                                   |     |      |      |  |  |

Figura 7 - Preencha a Data do Ato.

| GRERJ ELETRÔNICA                                         |                                             | VERSÃ04.10.0 |
|----------------------------------------------------------|---------------------------------------------|--------------|
| ✿ Inicial ¥ Sair                                         |                                             | ⊖A A A⊕      |
| Acréscimo de 20% - Lei nº 3217/99                        |                                             |              |
| Preencha os campos abaixo:                               |                                             |              |
| Sucursais e Postos de Atendimento devem utilizar códigos | próprios.                                   |              |
| Código do Óraão:                                         | 458 CAPITAL OF DE NOTAS REG CONTR MARITIMOS |              |
| Comarca:                                                 | COMARCA DA CAPITAL                          |              |
| CNPJ do Cartório:                                        | 27.194.133/0001-00                          |              |
| Data do Ato:                                             | 05/05/2016                                  |              |
| Acréscimo de 20% - Lei nº 3217/99:                       | 20,00 ×                                     |              |
| carcular lundos<br>automaticamente?                      | ⊖ Sim                                       |              |
| FUNDPERJ - Lei nº 4664/2005:                             | 0.00                                        |              |
| FUNPERJ - Lei nº 111/2006:                               | 0.00                                        |              |
| FUNARPEN - Lei nº 6281/2012:                             | 0.00                                        |              |
|                                                          |                                             |              |
|                                                          | Confirmar                                   |              |

#### Preencha o campo Acréscimo de 20% - Lei nº 3217/99 com o valor correto.

Figura 8 - Acréscimo de 20% - Lei nº 3217/99.

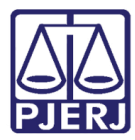

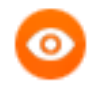

OBSERVAÇÃO: Com base no preenchimento do campo Acréscimo de 20% - Lei nº 3217/99, é possível calcular automaticamente os valores dos fundos seguintes. Para isso, clique em "Sim" no campo Calcular fundos automaticamente?.

| GRERJ ELETRÔNICA                                              |               |          |                                       | VERS | 5Ã04. | .10.0 |
|---------------------------------------------------------------|---------------|----------|---------------------------------------|------|-------|-------|
| 🟦 Inicial 🗰 Sair                                              |               |          |                                       | ΘA   | A     | A⊕    |
| Acréscimo de 20% - Lei nº 3217/99                             |               |          |                                       |      |       |       |
| Preencha os campos abaixo:                                    |               |          |                                       |      |       |       |
| Sucursais e Postos de Atendimento devem utilizar códigos próp | prios.        |          |                                       |      |       |       |
|                                                               | 150           |          |                                       |      |       |       |
| Codigo do Orgao:                                              | 400           | <u>م</u> | PITAL OF DE NOTAS REG CONTR MARITIMOS |      |       |       |
| Comarca:                                                      | COMARCA D     | A CAPIT  | ral                                   |      |       |       |
| CNPJ do Cartório:                                             | 27.194.133/00 | 01-00    |                                       |      |       |       |
| Data do Ato:                                                  | 05/05/2016    | (        |                                       |      |       |       |
| Acréscimo de 20% - Lei nº 3217/99:                            |               | 20,00    |                                       |      |       |       |
| Calcular fundos<br>automaticamente?                           | ● Sim         | ○ Não    |                                       |      |       |       |
| FUNDPERJ - Lei nº 4664/2005:                                  |               | 5,00     |                                       |      |       |       |
| FUNPERJ - Lei nº 111/2006:                                    |               | 5,00     |                                       |      |       |       |
| FUNARPEN - Lei nº 6281/2012:                                  |               | 4,00     |                                       |      |       |       |
|                                                               |               | C        | onfirmar                              |      |       |       |

Figura 9 - Calcular fundos automaticamente?

#### Clique em Confirmar.

| GRERJ ELETRÔNICA                                              |              |          |                                         | VERS | ÃO4 | .10.0 |
|---------------------------------------------------------------|--------------|----------|-----------------------------------------|------|-----|-------|
| 🕸 Inicial 🗰 Sair                                              |              |          |                                         | ΘA   | A   | A⊕    |
| Acréscimo de 20% - Lei nº 3217/99                             |              |          |                                         |      |     |       |
| Preencha os campos abaixo:                                    |              |          |                                         |      |     |       |
| Sucursais e Postos de Atendimento devem utilizar códigos próp | rios.        |          |                                         |      |     |       |
|                                                               | 150          | 1 1      |                                         |      |     |       |
| Código do Orgão:                                              | 458          | <i>P</i> | CAPITAL OF DE NOTAS REG CONTR MARITIMOS |      |     |       |
| Comarca:                                                      | COMARCA E    | DA CAI   | PITAL                                   |      |     |       |
| CNPJ do Cartório:                                             | 27.194.133/0 | 001-00   |                                         |      |     |       |
| Data do Ato:                                                  | 05/05/2016   |          |                                         |      |     |       |
| Acréscimo de 20% - Lei nº 3217/99:                            |              | 20,00    |                                         |      |     |       |
| Calcular fundos<br>automaticamente?                           | ● Sim        |          | io<br>-                                 |      |     |       |
| FUNDPERJ - Lei nº 4664/2005:                                  |              | 5,00     |                                         |      |     |       |
| FUNPERJ - Lei nº 111/2006:                                    |              | 5,00     |                                         |      |     |       |
| FUNARPEN - Lei nº 6281/2012:                                  |              | 4,00     |                                         |      |     |       |
|                                                               |              | [        | Confirmar                               |      |     |       |

Figura 10 - Clique em Confirmar.

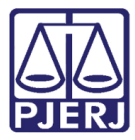

O sistema apresentará uma tela com o resumo da GRERJ Eletrônica. Confira os dados preenchidos e selecione a **Opção de Recolhimento**. Clique em **confirmar**.

| Acréscimo de 20% - Lei nº 3         | 3217/99                                      |                                                                                      |                               |                                                  |
|-------------------------------------|----------------------------------------------|--------------------------------------------------------------------------------------|-------------------------------|--------------------------------------------------|
| Selecione as opções para o Recolhi  | mento com intempestividade:                  |                                                                                      |                               |                                                  |
| Sucursais e Postos de Atendimento ( | devem utilizar códigos próprios.             |                                                                                      |                               |                                                  |
|                                     |                                              |                                                                                      |                               |                                                  |
| Código do Órgão:                    | 458 CAPITAL OF DE NO                         | TAS REG CONTR MARITIMOS                                                              |                               |                                                  |
| Comarca:                            | COMARCA DA CAPITAL                           |                                                                                      |                               |                                                  |
| CNPJ do Cartório:                   | 27.194.133/0001-00                           |                                                                                      |                               |                                                  |
| Data do Ato:                        | 05/05/2016                                   |                                                                                      |                               |                                                  |
|                                     | Ate                                          | enção: Recolhimento Intempestivo                                                     |                               |                                                  |
| "Somente será considerada den       | uíncia espontânea a comunicaçã<br>fiscalizaç | io relativa à infração ocorrida anteriorn<br>jão" (Art. 1º do Ato Normativo No. 04/2 | nente a qualquer pi<br>2002). | rocedimento administrativo ou medida de          |
| Não estão incluídos                 | neste cômputo os valores de m                | ora devidos pela intempestividade relat                                              | tiva aos recolhimer           | tos do FUNPERJ E FUNDPERJ.                       |
| ,                                   | Verifique os valores da Denúnci              | a Espontânea apresentados e confirme                                                 | sua Opção de Reco             | olhimento.                                       |
|                                     |                                              |                                                                                      |                               |                                                  |
| Opção de Recolhimento               |                                              |                                                                                      |                               |                                                  |
| Denúncia Espontânea - 20% +         | Mora O Somente 20%                           | O Denúncia Espontânea - Somente                                                      | e Mora 20%                    | ) Denúncia Espontânea - Somente Mora<br>FUNARPEN |
| Tipo de Recolhimento                |                                              |                                                                                      | Valor - R\$                   |                                                  |
| Acréscimo de 20% - Lei nº 3217/9    | <u>99</u>                                    |                                                                                      | 20.00                         |                                                  |
| Mora - Art. 173, CTE, Alterado pel  | a Lei nº 6269/2012                           |                                                                                      | 1,32                          | 2                                                |
| FUNPERJ - Lei nº 111/2006           |                                              |                                                                                      | 5.00                          | 2                                                |
| FUNDPERJ - Lei nº 4664/2005         |                                              |                                                                                      | 5.00                          | 2                                                |
| FUNARPEN - Lei nº 6281/2012         |                                              |                                                                                      | 4.00                          | 2                                                |
| Mora FUNARPEN - Art. 173, CTE, A    | Alterado pela Lei nº 6269/2012               |                                                                                      | 0,26                          |                                                  |
|                                     |                                              | Тс                                                                                   | otal 35.58                    | 3                                                |
|                                     |                                              | Anterior Confirmar                                                                   |                               |                                                  |

Figura 11 - Resumo da GRERJ eletrônica - Selecione a Opção de Recolhimento.

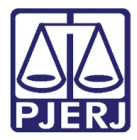

Após, clique em Impressão da GRERJ ou Pagamento On-Line.

| GRERJ ELETRÔNICA                    |                                             |                       |             |     | VERS | 5Ã04. | 10.0 |
|-------------------------------------|---------------------------------------------|-----------------------|-------------|-----|------|-------|------|
| 🕸 Inicial 🗰 Sair                    |                                             |                       |             | - ÷ | ΘA   | Α     | A⊕   |
| Acréscimo de 20% - Lei nº 32        | 217/99                                      |                       |             |     |      |       |      |
| Confira os dados abaixo para impres | são do Boleto ou do Pagamento OnLine.       |                       |             |     |      |       |      |
| Número da GRERJ:                    | 6020346197569                               |                       |             |     |      |       |      |
| Código do Órgão:                    | 458 CAPITAL OF DE NOTAS REG CONTR MARITIMOS |                       |             |     |      |       |      |
| Comarca:                            | COMARCA DA CAPITAL                          |                       |             |     |      |       |      |
| CNPJ do Cartório:                   | 27194133000100                              |                       |             |     |      |       |      |
| Data do Ato:                        | 05/05/2016                                  |                       |             |     |      |       |      |
| Tipo de Recolhimento                |                                             | Cód. de Receita/Conta | Valor - R\$ |     |      |       |      |
| Acréscimo de 20% - Lei nº 3217/99   |                                             | 2104-8                | 20,00       |     |      |       |      |
| Mora - Art. 173, CTE, Alterado pela | Lei nº 6269/2012                            | 2104-8                | 1.32        |     |      |       |      |
| FUNPERJ - Lei nº 111/2006           |                                             | 6898-0000208-9        | 5,00        |     |      |       |      |
| FUNDPERJ - Lei nº 4664/2005         |                                             | 6898-0000215-1        | 5,00        |     |      |       |      |
| FUNARPEN - Lei nº 6281/2012         |                                             | 6246-0003018-0        | 4,00        |     |      |       |      |
| Mora FUNARPEN - Art. 173, CTE, Alt  | erado pela Lei nº 6269/2012                 | 6246-0003018-0        | 0.26        |     |      |       |      |
|                                     |                                             | Total                 | 35,58       |     |      |       |      |
|                                     | Impressão da GRERJ Pagamento C              | Dn-Line               |             |     |      |       |      |

Figura 12 - Clique em Impressão de GRERJ e Pagamento On-Line.

## 3. Juiz de Paz e Acréscimo de 20% - Lei n° 3217/99

No campo **Natureza do Recolhimento**, selecione a opção "Cartório Extrajudicial Oficializado" e, no campo **Guia**, selecione "Juiz de Paz e Acréscimo de 20% - Lei n° 3217/99". Em seguida, clique no botão **GRERJ**.

| GRERJ ELETRÔNICA                                                                                                    |                                                                                                    | VERS              | ÃO4   | .10.0 |
|----------------------------------------------------------------------------------------------------|----------------------------------------------------------------------------------------------------|-------------------|-------|-------|
| 🕸 Inicial 🗮 Sair                                                                                                    |                                                                                                    | ΘA                | А     | A⊕    |
| Página Inicial                                                                                                    |                                                                                                    |                   |       |       |
|                                                                                                    | ing de Cuis de servelbingete descinder                                                                                                    |                   |       |       |
| Selecione abaixo a Natureza e o i                                                                                                    |                                                                                                    |                   |       |       |
| Natureza do Recolhimento:                                                                                                    | Cartório Extrajudicial Privatizado                                                                                                    |                   | ~     | 1     |
| Guia:                                                                                                    | Juiz de Paz e Acréscimo de 20% - Lei nº 3217/99                                                                                                    |                   | ~     | 1     |
| <ul> <li>Utilize papel no formato A4;</li> <li>Para imprimir a GRERJ é nec</li> <li>Adobe Reader 8.1 e versões</li> <li>Caso não tenha o programa</li> <li>A GRERJ deve ser paga som</li> <li>Não abra várias telas para g</li> <li>Caso esteja utilizando bloqu</li> </ul> | não utilize impressora matricial;<br>essário ter instalado em seu computador o programa<br>atuais do Internet Explorer ou Firefox.<br>Instalado, faça o download gratuito clicando no icone ao Iado.<br>ente nas agências do Bancos Bradesco<br>eração de guia.Feche todas as telas enquanto gerar a GRERJ.<br>eador de pop-up, configure-o para permitir todos os pop-up's deste site.<br>GRERJ Reimpressão | Get<br>ADOBE® RE/ | UDER* | ł     |
| Av. Erasmo<br>Horários de funcionamento                                                                                                    | PALÁCIO DA JUSTIÇA DO ESTADO DO RIO DE JANEIRO - FÓRUM CENTRAL<br>Braga, 115 - Centro / CEP: 20020-903 - Rua Dom Manuel, 37, Centro / CEP: 20010-090 / Tel.: (0xx21) 3133-2000<br>:: Serventias Judiciais - 11h às 18h   Varas da Infância e da Juventude - 09h às 18h   Juizados Especiais e Adjuntos -                                                                                                    | 10h às 18         | 3h    |       |

Figura 13 - Selecione a Natureza do Recolhimento e a Guia.

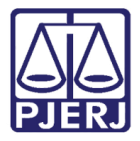

Preencha o campo **Código do Órgão** e pressione ENTER ou TAB no teclado. O sistema preencherá automaticamente os campos **Comarca** e **CNPJ do Cartório**.

| J ELETRÔNICA                       |                       |                                                   |                                                           |                                |                         | VERS           | ÃO                        |
|------------------------------------|-----------------------|---------------------------------------------------|-----------------------------------------------------------|--------------------------------|-------------------------|----------------|---------------------------|
| nicial 样 Sair                      |                       |                                                   |                                                           |                                |                         | ΘA             | А                         |
| de Paz e Acréso                    | :imo de 20% - L€      | bi nº 3217/99                                     |                                                           |                                |                         |                |                           |
| ncha os campos aba                 | ixo:                  |                                                   |                                                           |                                |                         |                |                           |
| rsais e Postos de Ate              | ndimento devem utili  | zar códigos próprios.                             |                                                           |                                |                         |                |                           |
| Código do Órgão:                   | 150                   | 7 a CAMPOS DOS GOY                                | /TACAZES RCPN 12 DISTR                                    |                                |                         |                |                           |
| Comarca:                           | COL                   | MARCA DE CAMPOS DOS GOYTA                         | CAZES                                                     |                                |                         |                |                           |
| CNPJ do Cartório:                  | 10.8                  | 37.222/0001-17                                    |                                                           |                                |                         |                |                           |
| Data do Ato:                       | 09/0                  | 3/2016                                            |                                                           |                                |                         |                |                           |
| Juiz de Paz:                       |                       | v                                                 | 1                                                         |                                |                         |                |                           |
| t. 5º. Todos os reco               | lhimentos serão efeti | uados pelos nubentes quer dire<br>serviço extraji | tamente no estabelecimen<br>udicial, se for este privatiz | ito bancário, quando a<br>ado. | serventia for oficializ | ada, quer no j | orój                      |
| Pagar somente                      | emolumentos juiz      | de paz?                                           |                                                           |                                |                         |                |                           |
| Casamento                          | Otd. de               | Emolumentos<br>Juiz de Paz por                    | Acréscimo de                                              | FUNDPERJ                       | FUNPERJ                 | FUNARPE        | N                         |
|                                    | Casamentos            | Casamento                                         | 20%                                                       |                                |                         |                |                           |
| Dentro da Sede                     | Casamentos            | Casamento                                         | 0,00                                                      | 0,00                           | 0,00                    | 0              | ,00                       |
| Dentro da Sede                     | Casamentos<br>0<br>1  | Casamento 0,00 10,00                              | 0,00                                                      | 0.00                           | 0.00                    | 0              | .00                       |
| Dentro da Sede                     | Casamentos 0 1        | Casamento<br>0.00<br>10,00                        | 0.00                                                      | 0.00                           | 0.00                    | 0              |                           |
| ] Dentro da Sede<br>] Fora da Sede | Casamentos<br>0<br>1  | Casamento<br>0,00<br>10,00<br>Total 10,00         | 0,00<br>2,00<br>2,00                                      | 0.00<br>0,50<br>0.50           | 0,00<br>0,50<br>0,50    | 0              | .00<br>, <b>40</b><br>,40 |

Figura 14 - Preencha o Código do Órgão.

Caso não saiba o **Código do Órgão**, é possível pesquisa-lo. Para isso, clique na lupa.

| GRERJ ELETRÔNICA                                      |                                        |                                                  |                                                         |                               |                         | VER:           | 5Ã04  | 10.0 |
|-------------------------------------------------------|----------------------------------------|--------------------------------------------------|---------------------------------------------------------|-------------------------------|-------------------------|----------------|-------|------|
| 🕸 Inicial 🗰 Sair                                      |                                        |                                                  |                                                         |                               |                         | ΘA             | Α     | A⊕   |
| Juiz de Paz e Acréscim                                | o de 20% - Lei nº                      | 3217/99                                          |                                                         |                               |                         |                |       |      |
| Preencha os campos abaixo:                            |                                        |                                                  |                                                         |                               |                         |                |       |      |
| Sucursais e Postos de Atendin                         | nento devem utilizar c                 | ódigos próprios.                                 |                                                         |                               |                         |                |       |      |
| Código do Órgão:                                      | 1507                                   | AMPOS DOS GOYT                                   | ACAZES RCPN 12 DISTR                                    |                               |                         |                |       |      |
| Comarca:                                              | COMARC                                 | A DE CAMPOS DOS GOYTAC                           | AZES                                                    |                               |                         |                |       |      |
| CNPJ do Cartório:                                     | 10.837.22                              | 2/0001-17                                        |                                                         |                               |                         |                |       |      |
| Data do Ato:                                          | 09/03/201                              | 6                                                |                                                         |                               |                         |                |       |      |
| Juiz de Paz:                                          | Contraction of                         | ×                                                |                                                         |                               |                         |                |       |      |
| Provimento CGJ - nº 05/<br>Art. 5º. Todos os recolhim | ' <b>2000</b><br>entos serão efetuado: | s pelos nubentes quer direta<br>serviço extrajui | amente no estabelecimen<br>dicial, se for este privatiz | to bancário, quando a<br>ado. | serventia for oficializ | ada, quer no j | própr | io   |
| Pagar somente emo                                     | olumentos juiz de p                    | az?                                              |                                                         |                               |                         |                |       |      |
| Casamento                                             | Qtd. de<br>Casamentos                  | Emolumentos<br>Juiz de Paz por<br>Casamento      | Acréscimo de<br>20%                                     | FUNDPERJ                      | FUNPERJ                 | FUNARPE        | N     |      |
| Dentro da Sede                                        | 0                                      | 0,00                                             | 0,00                                                    | 0,00                          | 0,00                    | C              | ,00   |      |
| <ul> <li>Fora da Sede</li> </ul>                      | 1                                      | 10,00                                            | 2,00                                                    | 0,50                          | 0,50                    | (              | 0,40  |      |
|                                                       | To                                     | tal 10,00                                        | 2,00                                                    | 0,50                          | 0,50                    | 0              | ,40   |      |
|                                                       |                                        |                                                  |                                                         |                               |                         |                |       |      |
|                                                       |                                        |                                                  | Confirmar                                               |                               |                         |                |       |      |

Figura 15 - É possível pesquisar o código do órgão clicando na lupa.

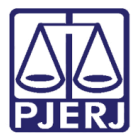

Será exibida a tela **Cartórios Extrajudiciais Privatizados**. No campo **Nome**, digite a descrição integral ou parcial do órgão desejado e clique na lupa. Selecione o órgão na lista apresentada, e o campo **Código do Órgão** será preenchido com a opção selecionada.

| lome:                                                                                          | CAMPOS DOS GOYTACAZES                                                                                                    |                                                                                                    | <i>&gt;</i> |
|------------------------------------------------------------------------------------------------|----------------------------------------------------------------------------------------------------|----------------------------------------------------------------------------------------------------|-------------|
| Cód. Óı                                                                                        | rgão Comarca                                                                                                    | Nome Órgão                                                                                                    |             |
| 519<br>520<br>521<br>522<br>505<br>507<br>508<br>531<br>509<br>523<br>523<br>523<br>523<br>525 | Comarca de Campos dos Goytacazes<br>Comarca de Campos dos Goytacazes<br>Comarca de Campos dos Goytacazes | CAMPOS DOS GOY IACAZES 13 OF DE JUSTICA<br>Distribuidor de Campos dos Goytacazes<br>RCPN do 1º Subdistrito do 1º Distrito<br>RCPN do 2º Subdistrito do 1º Distrito<br>RCPN 10º Distrito<br>RCPN 10º Distrito<br>RCPN 15º Distrito<br>RCPN 15º Distrito<br>RCPN 18º Distrito<br>RCPN 18º Distrito<br>RCPN 2º Distrito<br>RCPN 2º Distrito<br>RCPN 2º Distrito<br>RCPN 2º Distrito<br>RCPN 2º Distrito |             |
|                                                                                                |                                                                                                    | Cancelar                                                                                                    |             |

Figura 16 - Selecione o órgão desejado.

#### Preencha o campo Data do Ato.

| 🕯 Inicial 🗰 Sa     | -                                                  |                                             |                              |                        |                           |               | SMON                                                                                                    | .10 |
|--------------------|----------------------------------------------------|---------------------------------------------|------------------------------|------------------------|---------------------------|---------------|----------------------------------------------------------------------------------------------------|-----|
|                    |                                                    |                                             |                              |                        |                           | ΘA            | Α                                                                                                    | A   |
| luiz de Paz e A    | créscimo de 20% -                                  | Lei nº 3217/99                              |                              |                        |                           |               |                                                                                                    |     |
| reencha os camp    | os abaixo:                                         |                                             |                              |                        |                           |               |                                                                                                    |     |
| lucursais e Postos | de Atendimento devem u                             | tilizar códigos próprios.                   |                              |                        |                           |               |                                                                                                    |     |
| Código do Óre      | aõ: 1                                              | 507 p CAMPOS DOS C                          | SOYTACAZES RCPN 12 DIST      | R                      |                           |               |                                                                                                    |     |
| Comarca:           | c                                                  | OMARCA DE CAMPOS DOS GOY                    | TACAZES                      |                        |                           |               |                                                                                                    |     |
| CNPJ do Carto      | irio: 1                                            | 0.837.222/0001-17                           |                              |                        |                           |               |                                                                                                    |     |
| Data do Ato:       | o                                                  | 9/03/2016                                   |                              |                        |                           |               |                                                                                                    |     |
| Juiz de Paz:       | E.                                                 | CONTRACTOR OF CONTRACTOR                    | <b>~</b>                     |                        |                           |               |                                                                                                    |     |
| Provimento CO      | <b>3 - nº 05/2000</b><br>os recolhimentos serão ef | etuados pelos nubentes quer o               | diretamente no estabelecin   | nento bancário, quando | a serventia for oficializ | zada, quer no | própi                                                                                                    | rio |
| Pagar son          | nente emolumentos jui                              | z de paz?                                   | rajuuldal, se for este priva |                        |                           |               |                                                                                                    |     |
| Casam              | ento Qtd. de<br>Casamentos                         | Emolumentos<br>Juiz de Paz por<br>Casamento | Acréscimo de<br>20%          | FUNDPERJ               | FUNPERJ                   | FUNARPE       | IN                                                                                                    |     |
| Dentro da          | Sede 0                                             | 0,00                                        | 0,00                         | 0,00                   | 0,00                      | 0             | ),00                                                                                                    |     |
|                    | ede 1                                              | 10,00                                       | 2,00                         | 0,50                   | 0,50                      | (             | 0,40                                                                                                    |     |
| Fora da S          |                                                    |                                             |                              |                        |                           |               | and the second second s |     |

Figura 17 - Preencha a Data do Ato.

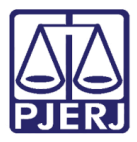

Selecione o **Juiz de Paz** (as opções de seleção variarão conforme a escolha da comarca). Selecione a opção "Dentro da Sede" ou "Fora da Sede". Preencha a **Qtd. de Casamentos** e os valores dos **Emolumentos do juiz de paz por casamento**, após o que os demais valores serão calculados automaticamente.

| GRERJ ELETRONICA                                                                                                    |                                                                              |                                                                                                |                                                                                  |                                                           |                                    | VER:                       | 5Ã04              | 10. |
|----------------------------------------------------------------------------------------------------|------------------------------------------------------------------------------|------------------------------------------------------------------------------------------------|----------------------------------------------------------------------------------|-----------------------------------------------------------|------------------------------------|----------------------------|-------------------|-----|
| 🕯 Inicial 🗰 Sair                                                                                                    |                                                                              |                                                                                                |                                                                                  |                                                           |                                    | ΘA                         | Α                 | A   |
| luiz de Paz e Acréscimo de 2                                                                                                    | )% - Lei nº 3217/9                                                           | 9                                                                                              |                                                                                  |                                                           |                                    |                            |                   |     |
| Preencha os campos abaixo:<br>iucursais e Postos de Atendimento d                                                                                            | ivem utilizar códigos próp                                                   | prios.                                                                                         |                                                                                  |                                                           |                                    |                            |                   |     |
| Código do Órgão:                                                                                                    | 1507 🦻 🕬                                                                     | AMPOS DOS GOYT                                                                                 | TACAZES RCPN 12 DISTR                                                            |                                                           |                                    |                            |                   |     |
| Comarca:                                                                                                    | COMARCA DE CAMP                                                              | POS DOS GOYTAC                                                                                 | AZES                                                                             |                                                           |                                    |                            |                   |     |
| CNPJ do Cartório:                                                                                                    | 10.837.222/0001-17                                                           |                                                                                                |                                                                                  |                                                           |                                    |                            |                   |     |
| Data do Ato:                                                                                                    | 09/03/2016                                                                   | 11                                                                                             | _                                                                                |                                                           |                                    |                            |                   |     |
|                                                                                                    |                                                                              |                                                                                                |                                                                                  |                                                           |                                    |                            |                   |     |
| Juiz de Paz:                                                                                                    |                                                                              | ×                                                                                              |                                                                                  |                                                           |                                    |                            |                   |     |
| Juiz de Paz: Provimento CGJ - nº 05/2000 Art. 5º. Todos os recolhimentos s Pagar somente emolument                                                           | trão efetuados pelos nub                                                     | Dentes quer diret<br>serviço extraju                                                           | amente no estabelecimen<br>idicial, se for este privatiza                        | to bancário, quando a<br>sdo.                             | serventia for oficializ            | zada, quer no              | própr             | io  |
| Juiz de Paz: Provimento CGJ - nº 05/2000 Art. 5º. Todos os recolhimentos s Pagar somente emolumen Casamento Qtd. d Casam                                     | rão efetuados pelos nub<br>tos juiz de paz?<br>a Emol<br>nentos Casa         | ventes quer diret<br>serviço extraju<br>lumentos<br>de Paz por<br>mento                        | amente no estabelecimen<br>idicial, se for este privatiza<br>Acréscimo de<br>20% | to bancário, quando a<br>ido.<br>FUNDPERJ                 | serventia for oficialia<br>FUNPERJ | zada, quer no j<br>FUNARPE | própr<br>N        | io  |
| Juiz de Paz:<br>Provimento CGJ - nº 05/2000<br>Art. 5º. Todos os recolhimentos s<br>Pagar somente emolumen<br>Casamento Qtd. d<br>Casam                      | rão efetuados pelos nut<br>tos juiz de paz?<br>e Emolo<br>centos Juiz d<br>o | v<br>pentes quer diret.<br>serviço extraju<br>lumentos<br>de Paz por<br>mento<br>0.00          | amente no estabelecimen<br>idicial, se for este privatizi<br>Acréscimo de<br>20% | to bancário, quando a<br>do.<br>FUNDPERJ                  | serventia for oficializ<br>FUNPERJ | zada, quer no<br>FUNARPE   | própr<br>N        | io  |
| Juiz de Paz:<br>Provimento CGJ - nº 05/2000<br>Art. 5º. Todos os recolhimentos s<br>Pagar somente emolumen<br>Casamento<br>Qtd. d<br>Casam<br>Dentro da Sede | rão efetuados pelos nut<br>tos juiz de paz?<br>e Emol<br>ventos Casa         | v<br>bentes quer diret:<br>serviço extraju<br>lumentos<br>de Paz por<br>mento<br>0.00<br>10,00 | Acréscimo de<br>20%                                                              | to bancário, quando a<br>sdo.<br>FUNDPERJ<br>0.00<br>0.50 | Serventia for oficializ            | FUNARPE                    | própr<br>N<br>.00 | io  |

Figura 18 - Selecione o Juiz de Paz.

#### Clique em Confirmar.

|                                                                                               |                                                                                              |                                                                                                    |                                                                                        |                                                   |                                      | VER                      | 01101      |
|-----------------------------------------------------------------------------------------------|----------------------------------------------------------------------------------------------|----------------------------------------------------------------------------------------------------|----------------------------------------------------------------------------------------|---------------------------------------------------|--------------------------------------|--------------------------|------------|
| Inicial 样 Sair                                                                                |                                                                                              |                                                                                                    |                                                                                        |                                                   |                                      | ΘA                       | Α          |
| z de Paz e Acrés                                                                              | cimo de 20% - Lei                                                                            | nº 3217/99                                                                                                    |                                                                                        |                                                   |                                      |                          |            |
|                                                                                               |                                                                                              |                                                                                                    |                                                                                        |                                                   |                                      |                          |            |
| encha os campos aba                                                                           | ixo:                                                                                         |                                                                                                    |                                                                                        |                                                   |                                      |                          |            |
| ursais e Postos de Ate                                                                        | endimento devem utiliza                                                                      | r códigos próprios.                                                                                                    |                                                                                        |                                                   |                                      |                          |            |
|                                                                                               |                                                                                              |                                                                                                    |                                                                                        |                                                   |                                      |                          |            |
| Código do Órgão:                                                                              | 1507                                                                                         | CAMPOS DOS GOYT                                                                                                    | ACAZES RCPN 12 DISTR                                                                   |                                                   |                                      |                          |            |
| Comarca:                                                                                      | COMA                                                                                         | ARCA DE CAMPOS DOS GOYTAC                                                                                                    | AZES                                                                                   |                                                   |                                      |                          |            |
| CNPJ do Cartório:                                                                             | 10.837                                                                                       | .222/0001-17                                                                                                    |                                                                                        |                                                   |                                      |                          |            |
| Data do Ato:                                                                                  | 09/03/                                                                                       | 2016                                                                                                    |                                                                                        |                                                   |                                      |                          |            |
| Juiz de Paz:                                                                                  |                                                                                              |                                                                                                    |                                                                                        |                                                   |                                      |                          |            |
| rovimento CGJ - nº                                                                            | 05/2000                                                                                      | Ċ                                                                                                    |                                                                                        |                                                   |                                      |                          |            |
| Provimento CGJ - nº<br>Art. 5º. Todos os reco                                                 | 05/2000<br>Sihimentos serão efetua                                                           | dos pelos nubentes quer diret<br>serviço extraju<br>2 paz?                                                                   | amente no estabelecimer<br>dicial, se for este privatiz                                | to bancário, quando a<br>ado.                     | a serventia for oficializ            | zada, quer no            | próp       |
| rovimento CGJ - nº<br>Art. 5º. Todos os recc<br>Pagar somente<br>Casamento                    | 05/2000<br>Ilhimentos serão efetua<br>emolumentos juiz de<br>Qtd. de<br>Casamentos           | dos pelos nubentes quer direta<br>serviço extraju<br>e paz?<br>Emolumentos<br>Juiz de Paz por<br>Casamento                   | amente no estabelecimer<br>dicial, se for este privatiz<br>Acréscimo de<br>20%         | to bancário, quando a<br>ado.<br>FUNDPERJ         | e serventia for oficialia<br>FUNPERJ | zada, quer no<br>FUNARPE | próp<br>EN |
| rovimento CGJ - nº<br>Art. 5º. Todos os recc<br>Pagar somente<br>Casamento<br>Dentro da Sede  | 05/2000<br>Ilhimentos serão efetua<br>emolumentos juiz de<br>Qtd. de<br>Casamentos           | dos pelos nubentes quer direta<br>serviço extraju<br>e paz?<br>Emolumentos<br>Juiz de Paz por<br>Casamento<br>0.00           | amente no estabelecimer<br>dicial, se for este privatiz<br>Acréscimo de<br>20%<br>0.00 | to bancário, quando a<br>ado.<br>FUNDPERJ<br>0.00 | EUNPERJ                              | tada, quer no<br>FUNARPI | próp<br>N  |
| rovimento CGJ - nº Art. 5º. Todos os recc Pagar somente Casamento Dentro da Sede Fora da Sede | 05/2000<br>Ilhimentos serão efetua<br>emolumentos juiz de<br>Qtd. de<br>Casamentos<br>0<br>1 | dos pelos nubentes quer direta<br>serviço extrajur<br>s paz?<br>Emolumentos<br>Juiz de Paz por<br>Casamento<br>0.00<br>10,00 | Acréscimo de<br>20%                                                                    | to bancário, quando a<br>ado.<br>FUNDPERJ         | FUNPERJ                              | Eada, quer no            | própr<br>N |

Figura 19 - Clique em Confirmar.

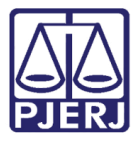

O sistema apresentará uma tela com o resumo da GRERJ Eletrônica. Confira os dados preenchidos e selecione a **Opção de Recolhimento**. Clique em **confirmar**.

| Selecione as opções para o Recolhin | nento com intempestividade:                                                                  |                                                                                                  |
|-------------------------------------|----------------------------------------------------------------------------------------------|--------------------------------------------------------------------------------------------------|
| Sucursais e Postos de Atendimento d | evem utilizar códigos próprios.                                                              |                                                                                                  |
|                                     |                                                                                              |                                                                                                  |
| Código do Órgão:                    | 1507 CAMPOS DOS GOYTACAZES RCPN 12 DISTR                                                     |                                                                                                  |
| Comarca:                            | COMARCA DE CAMPOS DOS GOYTACAZES                                                             |                                                                                                  |
| CNPJ do Cartório:                   | 10.837.222/0001-17                                                                           |                                                                                                  |
| Data do Ato:                        | 09/03/2016                                                                                   | _                                                                                                |
| Juiz de Paz:                        | CASSIANO MONTEIRO RIBEIRO                                                                    |                                                                                                  |
|                                     |                                                                                              |                                                                                                  |
|                                     | Atenção: Recolhimento                                                                        | Intempestivo                                                                                     |
| "Somente será considerada denu      | úncia espontânea a comunicação relativa à infração oco<br>fiscalização" (Art. 1º do Ato Norr | prrida anteriormente a qualquer procedimento administrativo ou medida de<br>nativo No. 04/2002). |
| Não estão incluídos r               | neste cômputo os valores de mora devidos pela intemp                                         | estividade relativa aos recolhimentos do FUNPERJ E FUNDPERJ.                                     |
| v                                   | 'erifique os valores da Denúncia Espontânea apresenta                                        | dos e confirme sua Opção de Recolhimento.                                                        |
|                                     |                                                                                              |                                                                                                  |
| Onção do Rocolhimonto               |                                                                                              |                                                                                                  |
| opçao de Recommento                 |                                                                                              |                                                                                                  |
| Denúncia Espontânea - Emolui        | mentos do Juiz de Paz, 20% (Lei nº 3217/99) e<br>Mora.                                       | ○ Somente Emolumentos de Juiz de Paz e 20% (Lei nº 3217/99).                                     |
|                                     |                                                                                              |                                                                                                  |
| Tipo de Recolhimento                |                                                                                              | Valor - R\$                                                                                      |
| Emolumentos do juiz de paz          |                                                                                              | 10.00                                                                                            |
| Acréscimo de 20% - Lei nº 3217/99   | 2                                                                                            | 2.00                                                                                             |
| Mora - Art. 173, CTE, Alterado pela | a Lei nº 6269/2012                                                                           | 0.40                                                                                             |
| FUNDPERJ - Lei nº 4664/2005         |                                                                                              | 0.50                                                                                             |
| FUNPERJ - Lei nº 111/2006           |                                                                                              | 0.50                                                                                             |
| FUNARPEN - Lei nº 6281/2012         |                                                                                              | 0.40                                                                                             |
| Mora FUNARPEN - Art. 173, CTE, A    | lterado pela Lei nº 6269/2012                                                                | 0.08                                                                                             |
|                                     | То                                                                                           | tal 13.88                                                                                        |
|                                     |                                                                                              | _                                                                                                |
|                                     | Anterior Conf                                                                                | irmar                                                                                            |

Figura 20 - Resumo da GRERJ eletrônica - Selecione a Opção de Recolhimento.

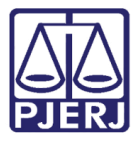

Após, clique em Impressão da GRERJ ou Pagamento On-Line.

| GRERJ ELETRÔNICA                     |              |                 |                    |         |                 |         |             |    | VER | 5ÃO4 | .10.0 |
|--------------------------------------|--------------|-----------------|--------------------|---------|-----------------|---------|-------------|----|-----|------|-------|
| 🟦 Inicial 🗰 Sair                     |              |                 |                    |         |                 |         |             | ÷, | ΘA  | Α    | A⊕    |
| Juiz de Paz e Acréscimo de 20        | 1% - Lei n   | º 3217/99       |                    |         |                 |         |             |    |     |      |       |
| Confira os dados abaixo para impress | são do Bolet | o ou do Pagam   | ento OnLine.       |         |                 |         |             |    |     |      |       |
| Número da GRERJ:                     | 60203461     | 71566           | ]                  |         |                 |         |             |    |     |      |       |
| Código do Órgão:                     | 1507         | CAMPOS DOS      | GOYTACAZES RCPN 12 | 2 DISTR |                 |         |             |    |     |      |       |
| Comarca:                             | COMARCA      | DE CAMPOS DO    | DS GOYTACAZES      |         |                 |         |             |    |     |      |       |
| CNPJ do Cartório:                    | 10837222     | 000117          | ]                  |         |                 |         |             |    |     |      |       |
| Data do Ato:                         | 09/03/201    | 6               |                    |         |                 |         |             |    |     |      |       |
| Juiz de Paz:                         | CASSIANO     | MONTEIRO RI     | BEIRO              |         |                 |         |             |    |     |      |       |
| Tipo de Recolhimento                 |              |                 |                    |         | Cód. de Receita | a/Conta | Valor - R\$ |    |     |      |       |
| Emolumentos do juiz de paz           |              |                 |                    |         | 0065-0212599-4  |         | 10,00       |    |     |      |       |
| Acréscimo de 20% - Lei nº 3217/99    |              |                 |                    |         | 2104-8          |         | 2,00        |    |     |      |       |
| Mora - Art. 173, CTE, Alterado pela  | Lei nº 6269/ | 2012            |                    |         | 2104-8          |         | 0,40        |    |     |      |       |
| FUNDPERJ - Lei nº 4664/2005          |              |                 |                    |         | 6898-0000215-1  |         | 0,50        |    |     |      |       |
| FUNPERJ - Lei nº 111/2006            |              |                 |                    |         | 6898-0000208-9  |         | 0,50        |    |     |      |       |
| FUNARPEN - Lei nº 6281/2012          |              |                 |                    |         | 6246-0003018-0  |         | 0,40        |    |     |      |       |
| Mora FUNARPEN - Art. 173, CTE, Alte  | erado pela L | .ei nº 6269/201 | 2                  |         | 6246-0003018-0  |         | 0,08        |    |     |      |       |
|                                      |              |                 |                    |         |                 | Total   | 13,88       |    |     |      |       |
|                                      |              | I               | mpressão da GRERJ  | Pagame  | nto On-Line     |         |             |    |     |      |       |

Figura 21 - Clique em Impressão de GRERJ e Pagamento On-Line.

### 4. Compra de Selo Cartorário

No campo **Natureza do recolhimento,** selecione a opção "Cartório Extrajudicial Oficializado" e, no campo **Guia**, selecione "Compra de Selo Cartorário". Em seguida, clique no botão **GRERJ**.

| GRERJ ELETRÔNICA                                                                                                    |                                                                                                    | VERSÃO4.10.                                            |
|----------------------------------------------------------------------------------------------------|----------------------------------------------------------------------------------------------------|--------------------------------------------------------|
| 🖹 Inicial 样 Sair                                                                                                    |                                                                                                    | ⊡A A A                                                 |
| Página Inicial                                                                                                    |                                                                                                    |                                                        |
| Selecione abaixo a Natureza e o 1                                                                                                    | ipo de Guia do recolhimento desejado:                                                                                                    |                                                        |
| Natureza do Recolhimento:                                                                                                    | Cartório Extrajudicial Privatizado                                                                                                    |                                                        |
| Guia:                                                                                                    | Compra de Selo Cartorário                                                                                                    | ✓                                                      |
| <ul> <li>Ounze papel no tormato Ar)</li> <li>Para imprimir a GRER é nec<br/>Adobe Reader S.1 e versões</li> <li>Caso não tenha o programa</li> <li>A GREN J deve ser paga som</li> <li>Não abra várias telas para g</li> <li>Caso esteja utilizando bloqu</li> </ul> | neo unice impressora montani;<br>atuais do Internet Explorer ou Firefox.<br>instalado, ras eu computador o programa<br>ente nas agências do Banco Bradesco<br>eração de guisi. Eche todas as telas enquanto gerar a GRERJ.<br>eador de pop-up, configure-o para permitir todos os pop-up's deste site. | Get ADDIE*READER*                                      |
|                                                                                                    | GRERJ Reimpressão                                                                                                    |                                                        |
| Av. Erasmo<br>Horários de funcionamento                                                                                                    | PALÁCIO DA JUSTIÇA DO ESTADO DO RIO DE JANEIRO - FÓRUM CENTRAL<br>Braga, 115 - Centro / CEP: 20020-903 - Rua Dom Manuel, 37, Centro / CEP: 20010-090 / Tel.:<br>D: Serventias Judiciais - 11h às 18h   Varas da Infância e da Juventude - 09h às 18h   Juizados I                                      | (0xx21) 3133-2000<br>Especiais e Adjuntos - 10h às 18h |

Figura 22 - Selecione a Natureza do Recolhimento e a Guia.

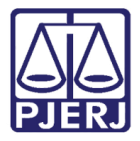

Preencha o campo **Código do Órgão** e pressione ENTER ou TAB no teclado. O sistema preencherá automaticamente os campos **Comarca** e **CNPJ do Cartório**.

| GRERJ ELETRÔNICA                  |                   |                 |                   |            |       |                   | VER | sÃ04 | .10.0 |
|-----------------------------------|-------------------|-----------------|-------------------|------------|-------|-------------------|-----|------|-------|
| 🖄 Inicial 🗰 Sair                  |                   |                 |                   |            |       |                   | ΘA  | Α    | AB    |
| Aquisição de Selo Cartorário      | 0                 |                 |                   |            |       |                   |     |      |       |
| Preencha os campos abaixo:        |                   |                 |                   |            |       |                   |     |      |       |
| Sucursais e Postos de Atendimento | devem utilizar có | digos próprios. |                   |            |       |                   |     |      |       |
|                                   |                   |                 |                   |            | -     |                   |     |      |       |
| Código do Órgão:                  | 458               | CAPITAL OF D    | E NOTAS REG CONTR | MARITIMOS  |       |                   |     |      |       |
| Comarca:                          | COMARCA           | DA CAPITAL      |                   |            |       |                   |     |      |       |
| CNPJ do Cartório:                 | 27.194.133        | /0001-00        |                   |            |       |                   |     |      |       |
|                                   |                   |                 |                   |            |       |                   |     |      |       |
| Tipo de Recolhimento              | Tipo de Se        | lo              |                   | Quantidade | Val   | or Unitário - R\$ |     |      |       |
| Aquisição de Selo Cartorário      |                   | ~               |                   | 1          |       | 0,00              |     |      |       |
|                                   |                   |                 |                   |            | Total | 0,00              |     |      |       |
|                                   |                   |                 |                   |            |       |                   |     |      |       |
|                                   |                   |                 | Confirmar         |            |       |                   |     |      |       |
|                                   |                   |                 |                   |            |       |                   |     |      |       |

Figura 23 - Preencha o Código do Órgão.

| GRERJ ELETRÔNICA                    |                                  |                     |                      | VERS | Ã04. | 10.0 |
|-------------------------------------|----------------------------------|---------------------|----------------------|------|------|------|
| 😩 Inicial 🗰 Sair                    |                                  |                     |                      | ΘA   | A    | A⊕   |
| Aquisição de Selo Cartorário        | 1                                |                     |                      |      |      |      |
| Preencha os campos abaixo:          |                                  |                     |                      |      |      |      |
| Sucursais e Postos de Atendimento o | levem utilizar códigos próprios. |                     |                      |      |      |      |
| Código do Órgão:                    | 458 APITAL OF DE NOTAS           | REG CONTR MARITIMOS |                      |      |      |      |
| Comarca:                            | COMARCA DA CAPITAL               |                     |                      |      |      |      |
| CNPJ do Cartório:                   | 27.194.133/0001-00               |                     |                      |      |      |      |
| Tipo de Recolhimento                | Tipo de Selo                     | Quantidade          | Valor Unitário - R\$ |      |      |      |
| Aquisição de Selo Cartorário        | V                                | 1                   | 0,00                 |      |      |      |
|                                     |                                  |                     | Total 0,00           |      |      |      |
|                                     | c                                | Confirmar           |                      |      |      |      |

Caso não saiba o **Código do Órgão**, é possível pesquisa-lo. Para isso, clique na lupa.

Figura 24 - É possível pesquisar o código do órgão clicando na lupa.

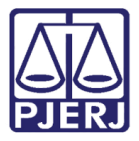

Será exibida a tela **Cartórios Extrajudiciais Privatizados**. No campo **Nome**, digite a descrição integral ou parcial do órgão desejado e clique na lupa. Selecione o órgão na lista apresentada, e o campo **Código do Órgão** será preenchido com a opção selecionada.

|           | 1                  |                                                  |  |
|-----------|--------------------|--------------------------------------------------|--|
| ód. Ór    | gão Comarca        | Nome Órgão                                       |  |
| 58        | Comarca da Capital | CAPITAL OF DE NOTAS REG CONTR MARITIMOS          |  |
| +7        | Comarca da Capital | CAPITAL OF OF DE REG DE TILE DOCUMENTOS          |  |
| <u>34</u> | Comarca da Capital | CAPITAL 01 OF DE REGISTRO DE IMOVEIS             |  |
| <u>48</u> | Comarca da Capital | CAPITAL 02 OF DE REG DE TIT E DOCUMENTOS         |  |
| 35        | Comarca da Capital | CAPITAL 02 OF DE REGISTRO DE IMOVEIS             |  |
| 19        | Comarca da Capital | CAPITAL 03 OF DE REG DE TIT E DOCUMENTOS         |  |
| 36        | Comarca da Capital | CAPITAL 03 OF DE REGISTRO DE IMOVEIS             |  |
| 50        | Comarca da Capital | CAPITAL 04 OF DE REG DE TIT E DOCUMENTOS         |  |
| 37        | Comarca da Capital | CAPITAL 04 OF DE REGISTRO DE IMOVEIS             |  |
| 540       | Comarca da Capital | CAPITAL 04 RCPN UNIDADE INTERLIG MAT ESCOLA UFRJ |  |
| 51        | Comarca da Capital | CAPITAL 05 OF DE REG DE TIT E DOCUMENTOS         |  |
| 38        | Comarca da Capital | CAPITAL 05 OF DE REGISTRO DE IMOVEIS             |  |
| 917       | Comarca da Capital | CAPITAL 05 RCPN PA HOSP MIGUEL COUTO             |  |
| 52        | Comarca da Canital | CADITAL AS OF DE DEC DE TIT E DOCUMENTOS         |  |
|           |                    |                                                  |  |
|           |                    | Cancelar                                         |  |
| :2        | Comarca da Canital |                                                  |  |

Figura 25 - Selecione o órgão desejado.

Preencha o **Tipo de Selo**, escolha a **Quantidade** de selos e informe o **Valor Unitário**. Após, clique em **Confirmar**.

| GRERJ ELETRÔNICA                                                   |                              |            |                      | VERS | Ã04 | .10.0 |  |  |  |  |  |
|--------------------------------------------------------------------|------------------------------|------------|----------------------|------|-----|-------|--|--|--|--|--|
| 🕸 Inicial 🗰 Sair                                                   |                              |            |                      | ΘA   | A   | A⊕    |  |  |  |  |  |
| Aquisição de Selo Cartorário                                       |                              |            |                      |      |     |       |  |  |  |  |  |
| Preencha os campos abaixo:                                         |                              |            |                      |      |     |       |  |  |  |  |  |
| Sucursais e Postos de Atendimento devem utilizar códigos próprios. |                              |            |                      |      |     |       |  |  |  |  |  |
|                                                                    |                              |            |                      |      |     |       |  |  |  |  |  |
| Código do Órgão:                                                   | 458 🔊 CAPITAL OF DE          | ]          |                      |      |     |       |  |  |  |  |  |
| Comarca:                                                           | COMARCA DA CAPITAL           |            |                      |      |     |       |  |  |  |  |  |
| CNPJ do Cartório:                                                  | 27.194.133/0001-00           |            |                      |      |     |       |  |  |  |  |  |
|                                                                    |                              |            |                      |      |     | _     |  |  |  |  |  |
| Tipo de Recolhimento                                               | Tipo de Selo                 | Quantidade | Valor Unitário - R\$ |      |     |       |  |  |  |  |  |
| Aquisição de Selo Cartorário                                       | Aquipição do Solos do 1 Ato  | 1          | 0,00                 |      |     |       |  |  |  |  |  |
|                                                                    | Aquisição de Selos de 2 Atos |            | Total 0,00           |      |     |       |  |  |  |  |  |
|                                                                    |                              | Confirmar  |                      |      |     |       |  |  |  |  |  |

Figura 26 – Selecione o Tipo de Selo.

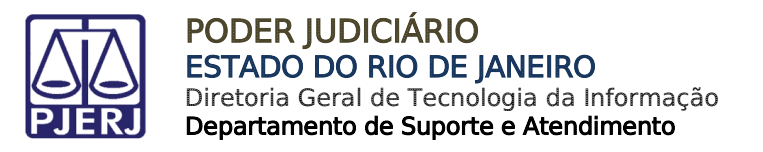

O sistema apresentará uma tela com o resumo da GRERJ Eletrônica. Confira os dados preenchidos e clique em Impressão da GRERJ ou Pagamento On-Line.

| PODER JUDICIA<br>ESTADO DO RIO DE JA | RIO                                         | 2          |                      |     |        |        |
|--------------------------------------|---------------------------------------------|------------|----------------------|-----|--------|--------|
|                                      |                                             |            |                      |     |        |        |
| GRERJ ELETRÔNICA                     |                                             |            |                      | v   | ERSÃO4 | 4.10.0 |
| 🕸 Inicial 🗮 Sair                     |                                             |            |                      | 🥳 🖯 | A A    | A⊕     |
| Aquisição de Selo Cartorário         |                                             |            |                      |     |        |        |
| Confira os dados abaixo para impres  | io do Boleto ou do Pagamento OnLine.        |            |                      |     |        |        |
| Número da GRERJ:                     | 6020846129090                               |            |                      |     |        |        |
| Código do Órgão:                     | 458 CAPITAL OF DE NOTAS REG CONTR MARITIMOS |            |                      |     |        |        |
| Comarca:                             | COMARCA DA CAPITAL                          |            |                      |     |        |        |
| CNPJ do Cartório:                    | 27194133000100                              |            |                      |     |        |        |
| Tipo de Recolhimento                 | Tipo de Selo                                | Quantidade | Valor Unitário - R\$ |     |        |        |
| Aquisição de Selo Cartorário         | AQUISIÇÃO DE SELOS DE 1 ATO                 | 4<br>Total | 8,00                 |     |        |        |
|                                      | Impressão da GRERJ Pagamento Or             | n-Line     |                      |     |        |        |

Figura 27 - Clique em Impressão de GRERJ e Pagamento On-Line.

### 5. Multa Administrativa – Delegatário /Titular/ R.E.

No campo **Natureza do recolhimento,** selecione a opção "Cartório Extrajudicial Privatizado" e, no campo **Guia**, selecione "Multa Administrativa - Delegatário/Titular/R.E". Em seguida, clique no botão **GRERJ**.

| GRERJ ELETRÔNICA                                                                                                    |                                                                                                    | VERS     | ÃO4 | .10.0 |  |  |  |  |  |  |
|----------------------------------------------------------------------------------------------------|----------------------------------------------------------------------------------------------------|----------|-----|-------|--|--|--|--|--|--|
| 🏝 Inicial 🗰 Sair                                                                                                    |                                                                                                    | ΘA       | A   | A     |  |  |  |  |  |  |
| Página Inicial                                                                                                    |                                                                                                    |          |     |       |  |  |  |  |  |  |
| Selecione abaixo a Natureza e o                                                                                                    | Tipo de Guia do recolhimento desejado:                                                                                                    |          |     |       |  |  |  |  |  |  |
| Natureza do Recolhimento:                                                                                                    | Cadório Extraindicial Privatizado                                                                                                    |          | V   | 1     |  |  |  |  |  |  |
| Guia:                                                                                                    | Guia: Multa Administrativa - Delegatário/Titular/R.E.                                                                                                    |          |     |       |  |  |  |  |  |  |
| <ul> <li>Verifique se a impressora e:</li> <li>Utilize papel no formato A4;</li> <li>Para imprimir a GRERJ a ne</li> <li>Adobe Reader 8.1 e versõe:</li> <li>Caso não tenha o programa</li> <li>A GRERJ deve ser paga som</li> <li>Não abra várias telas para g</li> <li>Caso esteja utilizando bloqu</li> </ul> | <ul> <li>Verifique se a impressora está conectada ao seu computador e ligada.</li> <li>Utilize papel no formato A4; não utilize impressora matrical;</li> <li>Para imprimir a GRENJ é necessário ter instalado em seu computador o programa<br/>Adobe Reader 8; 1 e versões atuais do Internet Explorer ou Firefox.</li> <li>Caso não tenha o programa instalado, faça o download gratuito clicando no icone ao lado.</li> <li>A GRENJ deve ser paga somente nas agâncias do Banco Bradesco</li> <li>Não abra várias telas para geração de guia. Feche todas as telas enquanto gerar a GRENJ.</li> <li>Caso esteja utilizando bloqueador de pop-up, configure-o para permitir todos os pop-up's deste site.</li> </ul> |          |     |       |  |  |  |  |  |  |
|                                                                                                    | GRERJ Reimpressão                                                                                                    |          |     |       |  |  |  |  |  |  |
| Av. Erasmo<br>Horários de funcionament                                                                                                    | PALÁCIO DA JUSTIÇA DO ESTADO DO RIO DE JANEIRO - FÓRUM CENTRAL<br>Braga, 115 - Centro / CEP: 20020-903 - Rua Dom Manuel, 37, Centro / CEP: 20010-090 / Tel.: (0xx21) 3133-2000<br>:: Serventias Judiciais - 11h às 18h   Varas da Infância e da Juventude - 09h às 18h   Juizados Especiais e Adjuntos -                                                                                                    | 10h às 1 | 3h  |       |  |  |  |  |  |  |

Figura 28 - Selecione a Natureza do Recolhimento e a Guia.

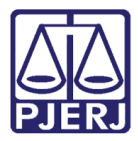

Preencha o campo CPF. O sistema preencherá automaticamente os campos Nome e Matrícula. Preencha o número do Processo Administrativo, a Comarca e o valor da Multa. Clique em Confirmar.

| GR  | RJ ELETRÔNICA VERSÃO        |                   |    |   |    |  |
|-----|-----------------------------|-------------------|----|---|----|--|
| ≙   | Inicial 🗮 Sair              |                   | ΘA | A | A⊕ |  |
| Mu  | lta Administrativa - Delega | ário/Titular/R.E. |    |   |    |  |
| Pre | encha os campos abaixo:     |                   |    |   |    |  |
|     | CPF:                        |                   |    |   |    |  |
|     | Nome:                       |                   |    |   |    |  |
|     | Matrícula:                  |                   |    |   |    |  |
|     | Processo Administrativo:    |                   |    |   |    |  |
|     | Comarca:                    |                   |    |   |    |  |
|     | Valor da Multa:             | 0,00              |    |   |    |  |
| •   |                             |                   |    |   |    |  |
|     |                             | Confirmar         |    |   |    |  |

Figura 29 - Preencha os campos e confirme.

O sistema apresentará uma tela com o resumo da GRERJ Eletrônica. Confira os dados preenchidos e clique em **Impressão da GRERJ** ou **Pagamento On-Line**.

| GRERJ ELETRÔNICA                                                         |              |                |                             |     |              |            | VERS | Ă04. | 10.0 |  |  |
|--------------------------------------------------------------------------|--------------|----------------|-----------------------------|-----|--------------|------------|------|------|------|--|--|
| 🖄 Inicial 🗰 Sair                                                         |              |                |                             |     | 6            | <b>)</b> ( | A    | A    | A⊕   |  |  |
| Saldo de Prestação de Contas                                             |              |                |                             |     |              |            |      |      |      |  |  |
| Confira os dados abaixo para impressão do Boleto ou do Pagamento OnLine. |              |                |                             |     |              |            |      |      |      |  |  |
| Número da GRERJ:                                                         | 603005611    | 0056115370     |                             |     |              |            |      |      |      |  |  |
| Código do Órgão:                                                         | 458          | CAPITAL OF DE  | E NOTAS REG CONTR MARITIMOS |     |              |            |      |      |      |  |  |
| Comarca:                                                                 | COMARCA      | DA CAPITAL     |                             |     |              |            |      |      |      |  |  |
| CNPJ do Cartório:                                                        | 271941330    | 7194133000100  |                             |     |              |            |      |      |      |  |  |
| Nome do Responsável:                                                     | TESTE        |                |                             |     |              |            |      |      |      |  |  |
| Período:                                                                 | 01/05/201    | a 01/06/       | 2016                        |     |              |            |      |      |      |  |  |
|                                                                          |              |                |                             |     |              |            |      |      |      |  |  |
| Tipo de Recolhimento                                                     |              |                | Cód. de Receita / Conta     |     | Valor - R\$  |            |      |      |      |  |  |
| Cartório sob intervenção - Provimento nº 05<br>a 01/06/2016              | 5/2001 Perío | do: 01/05/2016 | 2103-0                      |     | 100,00       |            |      |      |      |  |  |
|                                                                          |              |                |                             |     | Total 100,00 |            |      |      |      |  |  |
|                                                                          |              | Impress        | são da GRERJ Pagamento On-L | ine |              |            |      |      |      |  |  |

Figura 30 - Clique em Impressão de GRERJ e Pagamento On-Line.

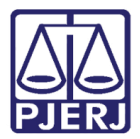

### 6. Saldo de Prestação de Contas

No campo **Natureza do recolhimento**, selecione a opção "Cartório Extrajudicial Privatizado" e, no campo **Guia**, selecione "Saldo de Prestação de Contas". Em seguida, clique no botão **GRERJ**.

| GRERJ ELETRÔNICA                                                                                                    | LETRÔNICA VERSÃO4.                                                                                                    |                  |       |    |  |  |  |
|----------------------------------------------------------------------------------------------------|----------------------------------------------------------------------------------------------------|------------------|-------|----|--|--|--|
| 😩 Inicial 🗰 Sair                                                                                                    |                                                                                                    | ΘA               | A     | A⊕ |  |  |  |
| Página Inicial                                                                                                    |                                                                                                    |                  |       |    |  |  |  |
| Selecione abaixo a Natureza e o T                                                                                                    | ipo de Guia do recolhimento desejado:                                                                                                    |                  |       |    |  |  |  |
| Natureza do Recolhimento:                                                                                                    | Cartório Extrajudicial Privatizado                                                                                                    |                  | ~     | ]  |  |  |  |
| Guia:                                                                                                    | Saldo de Prestação de Contas                                                                                                    |                  | ~     | ]  |  |  |  |
| <ul> <li>Verifique se a impressora es</li> <li>Utilize papel no formato A4;</li> <li>Para imprimir a GRERJ é nec</li> <li>Adobe Reader 8.1 e versões</li> <li>Caso não tenha o programa</li> <li>A GRERJ dev ser paga som</li> <li>Não abra várias telas para g</li> <li>Caso esteja utilizando bloqu</li> </ul> | tá conectada ao seu computador e ligada.<br>não utilize impressora matricial;<br>essário ter instalado em seu computador o programa<br>atuais do Internet Explorer ou Firefox.<br>instalado, faça o download gratuito clicando no ícone ao lado.<br>ente nas agéncias do Banco Bredesco<br>eração de guia.Feche todas as telas enquanto gerar a GRERJ.<br>eador de pop-up, configure-o para permitir todos os pop-up's deste site. | iet<br>LDOBE" RE | ADER* | 4  |  |  |  |
|                                                                                                    | GRERJ Reimpressão                                                                                                    |                  |       |    |  |  |  |
| Av. Erasmo<br>Horários de funcionamento                                                                                                    | PALÁCIO DA JUSTIÇA DO ESTADO DO RIO DE JANEIRO - FÓRUM CENTRAL<br>Braga, 115 - Centro / CEP: 20020-903 - Rua Dom Manuel, 37, Centro / CEP: 20010-090 / Tel.: (0xx21) 3133-2000<br>h: Serventias Judiciais - 11h às 18h   Varas da Infância e da Juventude - 09h às 18h   Juizados Especiais e Adjuntos - 10                                                                                                    | )h às 1          | Bh    |    |  |  |  |

Figura 31 - Selecione a Natureza do Recolhimento e a Guia.

Preencha o campo Código do Órgão. O sistema preencherá automaticamente os campos Comarca e CNPJ do Cartório. Preencha o Nome do Responsável, o Período e o valor dos Emolumentos.

| GR | ERJ ELETRÔNICA                               |               |        |         |                  |                   |          |                                   | VER:   | sÃ04 | .10.0 |
|----|----------------------------------------------|---------------|--------|---------|------------------|-------------------|----------|-----------------------------------|--------|------|-------|
|    | Inicial 🗮 Sair                               |               |        |         |                  |                   |          |                                   | ΘA     | A    | A⊕    |
| Sa | Ido de Prestação de Contas                   |               |        |         |                  |                   |          |                                   |        |      |       |
| Pr | eencha os campos abaixo:                     |               |        |         |                  |                   |          |                                   |        |      |       |
| Su | cursais e Postos de Atendimento devem utili: | ar códigos pr | óprios | 5.      |                  |                   |          |                                   |        |      |       |
|    |                                              |               | _      |         |                  |                   |          | 1                                 |        |      |       |
|    | Código do Órgão:                             | 458           | P .    | CAPITA  | L OF DE NOTAS RE | G CONTR MARITIMOS |          |                                   |        |      |       |
|    | Comarca:                                     | COMARCA D     | A CAP  | ITAL    |                  |                   |          |                                   |        |      |       |
|    | CNPJ do Cartório:                            | 27.194.133/00 | 01-00  |         |                  |                   |          |                                   |        |      |       |
|    | Nome do Responsável:                         | TESTE         |        |         |                  |                   |          |                                   |        |      |       |
|    | Período:                                     | 01/05/2016    |        | i a     | 01/06/2016       |                   |          |                                   |        |      |       |
|    | Emolumentos:                                 | 1             | 00,00  |         |                  |                   |          |                                   |        |      |       |
| '  | Emolumentos : Cartório sob interve<br>05/201 | nção nos ter  | mos d  | io Prov | imento nº        | O Emolumentos :   | Cartório | não oficializado ou vago nos term | ios do |      |       |
|    | 03/20                                        | <u> </u>      |        |         |                  |                   | PIOVI    | <u>Hento II- 31/2007</u>          |        |      |       |
|    |                                              |               |        |         | Confirma         | r                 |          |                                   |        |      |       |

Figura 32 - Preencha o Código do Órgão e demais campos.

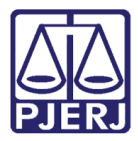

Selecione os Emolumentos, de acordo com sua necessidade.

| GRERJ ELETRÔNICA                        |                                                                                                    | VERSÃO4.10.0              |
|-----------------------------------------|----------------------------------------------------------------------------------------------------|---------------------------|
| 🟦 Inicial 🗰 Sair                        |                                                                                                    | BA A AB                   |
| Saldo de Prestação de Contas            |                                                                                                    |                           |
| Preencha os campos abaixo:              |                                                                                                    |                           |
| Sucursais e Postos de Atendimento devem | utilizar códigos próprios.                                                                                             |                           |
|                                         |                                                                                                    |                           |
| Codigo do Orgao:                        | 430 P CAPITAL OF DE NOTAS REG CONTR MARITIMOS                                                                          |                           |
| Comarca:                                | COMARCA DA CAPITAL                                                                                                    |                           |
| CNPJ do Cartório:                       | 27.194.133/0001-00                                                                                                    |                           |
| Nome do Responsável:                    | TESTE                                                                                                    |                           |
| Período:                                | 01/05/2016 a 01/06/2016                                                                                                |                           |
| Emolumentos:                            | 100,00                                                                                                    |                           |
| Emolumentos : Cartório sob in           | revenção nos termos do Provimento nº<br>j/2001 O Emolumentos : Cartório não oficializado ou v<br>Provimento nº 31/2002 | <u>vago nos termos do</u> |
|                                         | Confirmar                                                                                                    |                           |

Figura 33 - Selecione os Emolumentos.

O sistema apresentará uma tela com o resumo da GRERJ Eletrônica. Confira os dados preenchidos e clique em Impressão da GRERJ ou Pagamento On-Line.

| GRERJ ELETRÔNICA                                                         |              |                                            |    | VERS | ÃO4 | .10.0 |  |  |  |  |  |
|--------------------------------------------------------------------------|--------------|--------------------------------------------|----|------|-----|-------|--|--|--|--|--|
| 🏦 Inicial 🗰 Sair                                                         |              |                                            | Ň  | ΘA   | A   | A⊕    |  |  |  |  |  |
| Saldo de Prestação de Contas                                             |              |                                            |    |      |     |       |  |  |  |  |  |
| Confira os dados abaixo para impressão do Boleto ou do Pagamento OnLine. |              |                                            |    |      |     |       |  |  |  |  |  |
| Número da GRERJ:                                                         | 60300561     | 5370                                       |    |      |     |       |  |  |  |  |  |
| Código do Órgão:                                                         | 458          | CAPITAL OF DE NOTAS REG CONTR MARITIMOS    |    |      |     |       |  |  |  |  |  |
| Comarca:                                                                 | COMARCA      | OMARCA DA CAPITAL                          |    |      |     |       |  |  |  |  |  |
| CNPJ do Cartório:                                                        | 27194133     | 7194133000100                              |    |      |     |       |  |  |  |  |  |
| Nome do Responsável:                                                     | TESTE        |                                            |    |      |     |       |  |  |  |  |  |
| Período:                                                                 | 01/05/201    | a 01/06/2016                               |    |      |     |       |  |  |  |  |  |
| Tipo de Recolhimento                                                     |              | Cód. de Receita / Conta Valor - R\$        |    |      |     |       |  |  |  |  |  |
| Cartório sob intervenção - Provimento nº 05<br>a 01/06/2016              | 5/2001 Perío | do: 01/05/2016 2103-0 100,0<br>Total 100,0 | 00 |      |     |       |  |  |  |  |  |
|                                                                          |              | Impressão da GRERJ Pagamento On-Line       |    |      |     |       |  |  |  |  |  |

Figura 34 - Clique em Impressão de GRERJ e Pagamento On-Line.

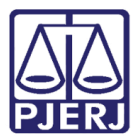

### 7. Convênio de Protesto de Títulos – Acréscimo de 20%

No campo **Natureza do recolhimento,** selecione a opção "Cartório Extrajudicial Privatizado" e, no campo **Guia**, selecione "Convênio de Protesto de Títulos – Acréscimo de 20%". Em seguida, clique no botão **GRERJ**.

| GRERJ ELETRÔNICA                                                                                                    |                                                                                                    | RJ ELETRÔNICA VERSÃO4 |   |    |  |  |  |  |  |  |  |
|----------------------------------------------------------------------------------------------------|----------------------------------------------------------------------------------------------------|-----------------------|---|----|--|--|--|--|--|--|--|
| 🕸 Inicial 🗰 Sair                                                                                                    |                                                                                                    | ΘA                    | A | A⊞ |  |  |  |  |  |  |  |
| Página Inicial                                                                                                    |                                                                                                    |                       |   |    |  |  |  |  |  |  |  |
| Selecione abaixo a Natureza e o Tipo de Guia do recolhimento desejado:                                                                                                    |                                                                                                    |                       |   |    |  |  |  |  |  |  |  |
| Natura de Davillianato                                                                                                    | Podócio Sutoludiol Deustrodo                                                                                                    |                       | V | 1  |  |  |  |  |  |  |  |
| Guia: Convênio de Protesto de Títulos - Acréscimo de 20%                                                                                                    |                                                                                                    |                       |   |    |  |  |  |  |  |  |  |
| Guia:       Letivenio de Protesto de Intuos - Actescimo de 20%         Atenção:         • Verifique se a impressora está conectada ao seu computador e ligada.         • Utilize papel no formato A4; não utilize impressora matricial;         • Para imprimir a GRERJ de necessário ter instalado em seu computador o programa<br>Adobe Reader 8.1 a versões atuais do Internet Explorer ou Firefox.         • Caso não tenha o porgrama instalado, fisça o dovindeo gratuito clicando no icone ao lado.         • Não Abra várias telas para geração de guia. Ficehe todas se stelas enquento gerar a GRERJ.         • Caso esteja utilizando bloqueador de pop-up, configure-o para permitir todos os pop-up's deste site. |                                                                                                    |                       |   |    |  |  |  |  |  |  |  |
|                                                                                                    | PALÁCIO DA JUSTIÇA DO ESTADO DO RIO DE JANEIRO - FÓRUM CENTRAL                                                                                                    |                       |   | _  |  |  |  |  |  |  |  |
| Av. Erasmo<br>Horários de funcionamento                                                                                                    | Braga, 115 - Centro / CEP: 20020-903 - Rua Dom Manuel, 37, Centro / CEP: 20010-090 / Tel.: (0xx21) 3133-2000<br>: Serventias Judiciais - 11h às 18h   Varas da Infância e da Juventude - 09h às 18h   Juizados Especiais e Adjuntos - 10 | h às 18               | h |    |  |  |  |  |  |  |  |

Figura 35 - Selecione a Natureza do Recolhimento e a Guia.

Preencha o campo **Código do Órgão** e pressione ENTER ou TAB no teclado. O sistema preencherá automaticamente os campos **Comarca** e **CNPJ do Cartório**.

| GRERJ ELETRÔNICA VERS |                                                                  |                    |                    |           |                         |           |  |    | 5ÃO4 | .10.0 |
|-----------------------|------------------------------------------------------------------|--------------------|--------------------|-----------|-------------------------|-----------|--|----|------|-------|
| ≙                     | Inicial 🗮 Sair                                                   |                    |                    |           |                         |           |  | ΘA | A    | A⊕    |
| Co                    | onvênio de Protesto de Títulos - Acréscimo de 20%                |                    |                    |           |                         |           |  |    |      |       |
| Pre                   | eencha os campos abaixo:                                         |                    |                    |           |                         |           |  |    |      |       |
| Su                    | cursais e Postos de Atendimento devem utilizar códigos próprios. |                    |                    |           |                         |           |  |    |      |       |
|                       | Código do Órgão:                                                 | 458                | ۶                  | CAPITAL O | )F DE NOTAS REG CONTR M | IARITIMOS |  |    |      |       |
|                       | Comarca:                                                         | COMARCA D          | COMARCA DA CAPITAL |           |                         |           |  |    |      |       |
|                       | CNPJ do Cartório:                                                | 27.194.133/0001-00 |                    |           |                         |           |  |    |      |       |
|                       | Data do Ato:                                                     | 01/06/2016         |                    |           |                         |           |  |    |      |       |
|                       | Acréscimo de 20% - Ato Norm. Conj. nº 05/2005:                   |                    | 35,0               | )         |                         |           |  |    |      | _     |
|                       | Calcular fundos<br>automaticamente?                              | ● Sim              |                    | io        |                         |           |  |    |      |       |
|                       | FUNDPERJ - Lei nº 4664/2005:                                     |                    | 8,7                | 5         |                         |           |  |    |      |       |
|                       | FUNPERJ - Lei nº 111/2006:                                       |                    | 8,7                | 5         |                         |           |  |    |      |       |
|                       | FUNARPEN - Lei nº 6281/2012:                                     |                    | 7,0                | )         |                         |           |  |    |      |       |
|                       |                                                                  | Confirm            | ar                 |           |                         |           |  |    |      |       |

Figura 36 - Preencha o Código do Órgão.

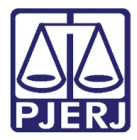

Caso não saiba o **Código do Órgão**, é possível pesquisa-lo. Para isso, clique na lupa.

| GRERJ ELETRÔNICA                                                   |                    |       |          |              |             |         |  | VERS | Ã04. | 10.0 |
|--------------------------------------------------------------------|--------------------|-------|----------|--------------|-------------|---------|--|------|------|------|
| 😩 Inicial 🗰 Sair                                                   |                    |       |          |              |             |         |  | ΘA   | Α    | A⊕   |
| Convênio de Protesto de Títulos - Acréscimo de 20%                 |                    |       |          |              |             |         |  |      |      |      |
| Preencha os campos abaixo:                                         |                    |       |          |              |             |         |  |      |      |      |
| Sucursais e Postos de Atendimento devem utilizar códigos próprios. |                    |       |          |              |             |         |  |      |      |      |
| Código do Órgão:                                                   | 458                |       | APITAL O | F DE NOTAS R | EG CONTR MA | RITIMOS |  |      |      |      |
| Comarca:                                                           | COMARCA D          | A CAP | ITAL     |              |             | ]       |  |      |      |      |
| CNPJ do Cartório:                                                  | 27.194.133/0001-00 |       |          |              |             |         |  |      |      |      |
| Data do Ato:                                                       | 01/06/2016         |       |          |              |             |         |  |      |      |      |
| Acréscimo de 20% - Ato Norm. Conj. nº 05/2005:                     |                    | 35,00 |          |              |             |         |  |      |      | -    |
| Calcular fundos<br>automaticamente?                                | ● Sim              | ⊖ Nã  | ,<br>,   |              |             |         |  |      |      |      |
| FUNDPERJ - Lei nº 4664/2005:                                       |                    | 8,75  |          |              |             |         |  |      |      |      |
| FUNPERJ - Lei nº 111/2006:                                         |                    | 8,75  |          |              |             |         |  |      |      |      |
| FUNARPEN - Lei nº 6281/2012:                                       |                    | 7,00  |          |              |             |         |  |      |      |      |
|                                                                    | Confirm            | ar    |          |              |             |         |  |      |      |      |

Figura 37 - É possível pesquisar o Código do Órgão clicando na lupa.

Será exibida a tela **Cartórios Extrajudiciais Privatizados**. No campo **Nome**, digite a descrição integral ou parcial do órgão desejado e clique na lupa. Selecione o órgão na lista apresentada, e o campo **Código do Órgão** será preenchido com a opção selecionada.

|            |                    | Cartórios Extrajudiciais Privatizados            | _           |
|------------|--------------------|--------------------------------------------------|-------------|
| Nome:      |                    |                                                  | $\geqslant$ |
| Cód. Ć     | Órgão Comarca      | Nome Órgão                                       |             |
| <u>458</u> | Comarca da Capital | CAPITAL OF DE NOTAS REG CONTR MARITIMOS          |             |
| 141        | Comarca da Capital | CAPITAL OF OF REG DE THE DOCUMENTOS              | ^           |
| 734        | Comarca da Capital | CAPITAL 01 OF DE REGISTRO DE IMOVEIS             |             |
| 725        | Comarca da Capital | CAPITAL 02 OF DE REG DE THI E DUCUMENTUS         |             |
| 740        | Comarca da Capital | CAPITAL 02 OF DE REGISTRO DE IMOVEIS             |             |
| 736        | Comarca da Capital | CAPITAL 03 OF DE REGISTRO DE IMOVEIS             |             |
| 750        | Comarca da Capital | CAPITAL 03 OF DE REGISTRO DE MOVEIS              |             |
| 737        | Comarca da Capital | CAPITAL 04 OF DE REGISTRO DE IMOVEIS             |             |
| 3540       | Comarca da Capital | CAPITAL 04 RCPN UNIDADE INTERLIG MAT ESCOLA UFRJ |             |
| 751        | Comarca da Capital | CAPITAL 05 OF DE REG DE TIT E DOCUMENTOS         |             |
| 738        | Comarca da Capital | CAPITAL 05 OF DE REGISTRO DE IMOVEIS             |             |
| 2917       | Comarca da Capital | CAPITAL 05 RCPN PA HOSP MIGUEL COUTO             | ~           |
| 752        | Comarca da Canital | CADITAL OR OF DE DEC DE TIT E DOCUMENTOS         |             |
|            |                    | Cancelar                                         |             |

Figura 38 - Selecione o órgão desejado.

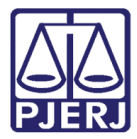

#### Preencha o campo Data do Ato.

| GRERJ ELETRÔNICA                                              |                    |        |            |                    |           |  |  | VE | RSÃC | 04.1 | 0.0 |
|---------------------------------------------------------------|--------------------|--------|------------|--------------------|-----------|--|--|----|------|------|-----|
| ✿ Inicial ¥ Sair                                              |                    |        |            |                    |           |  |  | Ξ, | A    |      | A⊕  |
| Acréscimo de 20% - Lei nº 3217/99                             |                    |        |            |                    |           |  |  |    |      |      |     |
| Preencha os campos abaixo:                                    |                    |        |            |                    |           |  |  |    |      |      |     |
| Sucursais e Postos de Atendimento devem utilizar códigos próp | rios.              |        |            |                    |           |  |  |    |      |      |     |
| Código do Órgão:                                              | 458                | 2      | CAPITAL OF | DE NOTAS REG CONTR | MARITIMOS |  |  |    |      |      |     |
| Comarca:                                                      | COMARCA DA CAPITAL |        |            |                    |           |  |  |    |      |      |     |
| CNPJ do Cartório:                                             | 27.194.133/0       | 001-00 |            |                    |           |  |  |    |      |      |     |
| Data do Ato:                                                  | 05/05/2016         |        |            |                    |           |  |  |    |      |      |     |
| Acréscimo de 20% - Lei nº 3217/99:                            |                    | 0,00   |            |                    |           |  |  |    |      |      |     |
| Calcular fundos<br>automaticamente?                           | € Sim              | ⊖ Ná   | io         |                    |           |  |  |    |      |      |     |
| FUNDPERJ - Lei nº 4664/2005:                                  |                    | 0,00   |            |                    |           |  |  |    |      |      |     |
| FUNPERJ - Lei nº 111/2006:                                    |                    | 0,00   |            |                    |           |  |  |    |      |      |     |
| FUNARPEN - Lei nº 6281/2012:                                  |                    | 0,00   |            |                    |           |  |  |    |      |      |     |
|                                                               |                    |        | Confirmar  |                    |           |  |  |    |      |      |     |

Figura 39 - Preencha a Data do Ato.

Preencha o campo Acréscimo de 20% - Ato Norm. Conj. nº 05/2005 com o valor correto.

| GRERJ ELETRÔNICA                                             |                                               | VERS | Ã04. | 10.0 |
|--------------------------------------------------------------|-----------------------------------------------|------|------|------|
| 🖄 Inicial 🗰 Sair                                             |                                               | ΘA   | A    | A⊞   |
| Acréscimo de 20% - Lei nº 3217/99                            |                                               |      |      |      |
| Preencha os campos abaixo:                                   |                                               |      |      |      |
| Sucursais e Postos de Atendimento devem utilizar códigos pró | prios.                                        |      |      |      |
|                                                              |                                               |      |      |      |
| Código do Órgão:                                             | 458 p CAPITAL OF DE NOTAS REG CONTR MARITIMOS |      |      |      |
| Comarca:                                                     | COMARCA DA CAPITAL                            |      |      |      |
| CNPJ do Cartório:                                            | 27.194.133/0001-00                            |      |      |      |
| Data do Ato:                                                 | 05/05/2016                                    |      |      |      |
| Acréscimo de 20% - Lei nº 3217/99:                           | 0,00                                          |      |      |      |
| automaticamente?                                             | ● Sim O Não                                   |      |      |      |
| FUNDPERJ - Lei nº 4664/2005:                                 | 0,00                                          |      |      |      |
| FUNPERJ - Lei nº 111/2006:                                   | 0,00                                          |      |      |      |
| FUNARPEN - Lei nº 6281/2012:                                 | 0,00                                          |      |      |      |
|                                                              |                                               |      |      |      |
|                                                              | Confirmar                                     |      |      |      |

Figura 40 - Acréscimo de 20% - Ato Norm. Conj. nº 05/2005.

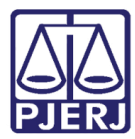

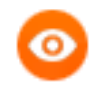

OBSERVAÇÃO: Com base no preenchimento do campo Acréscimo de 20% - Ato Norm. Conj. nº 05/2005, é possível calcular automaticamente os valores dos fundos seguintes. Para isso, clique em "Sim" no campo Calcular fundos automaticamente?.

| GRERJ ELETRÔNICA                                              |                                      |      |                                         | VERS | Ã04. | 10.0 |
|---------------------------------------------------------------|--------------------------------------|------|-----------------------------------------|------|------|------|
| 🕸 Inicial 🗰 Sair                                              |                                      |      |                                         | ΘA   | A    | A⊕   |
| Acréscimo de 20% - Lei nº 3217/99                             |                                      |      |                                         |      |      |      |
| Preencha os campos abaixo:                                    |                                      |      |                                         |      |      |      |
| Sucursais e Postos de Atendimento devem utilizar códigos próp | rios.                                |      |                                         |      |      |      |
| Código do Órgão:                                              | 458                                  |      | CAPITAL OF DE NOTAS REG CONTR MARITIMOS |      |      |      |
| Comarca: COMARCA DA CAPITAL                                   |                                      |      |                                         |      |      |      |
| CNPJ do Cartório:                                             | CNPJ do Cartório: 27.194.133/0001-00 |      |                                         |      |      |      |
| Data do Ato:                                                  | 05/05/2016                           |      |                                         |      |      |      |
| Acréscimo de 20% - Lei nº 3217/99:                            |                                      | 0,00 |                                         |      |      |      |
| Calcular fundos<br>automaticamente?                           | • Sim                                | ⊖ Nã | 0                                       |      |      |      |
| FUNDPERJ - Lei nº 4664/2005:                                  |                                      | 0,00 |                                         |      |      |      |
| FUNPERJ - Lei nº 111/2006:                                    |                                      | 0,00 |                                         |      |      |      |
| FUNARPEN - Lei nº 6281/2012:                                  |                                      | 0,00 |                                         |      |      |      |
|                                                               |                                      | [    | Confirmar                               |      |      |      |

Figura 41 - Calcular fundos automaticamente?

#### Clique em Confirmar.

| GRERJ ELETRÔNICA                                              |            |        |                                         | VERS | Ã04. | .10.0 |
|---------------------------------------------------------------|------------|--------|-----------------------------------------|------|------|-------|
| 🟦 Inicial 🗰 Sair                                              |            |        |                                         | ΘA   | Α    | A⊕    |
| Acréscimo de 20% - Lei nº 3217/99                             |            |        |                                         |      |      |       |
| Preencha os campos abaixo:                                    |            |        |                                         |      |      |       |
| Sucursais e Postos de Atendimento devem utilizar códigos próp | rios.      |        |                                         |      |      |       |
| Cédiao do Óraão:                                              | 458        |        | CADITAL OF DE NOTAS REG CONTR MARITINOS |      |      |       |
|                                                               |            |        |                                         |      |      |       |
| Comarca Da Capital                                            |            |        |                                         |      |      |       |
|                                                               | 05/05/2016 | 001-00 |                                         |      |      |       |
| Data do Ato:                                                  | 03/03/2010 |        |                                         |      |      |       |
| Acréscimo de 20% - Lei nº 3217/99:                            |            | 0,00   |                                         |      |      |       |
| Calcular fundos<br>automaticamente?                           | ● Sim      |        | io                                      |      |      |       |
| FUNDPERJ - Lei nº 4664/2005:                                  |            | 0,00   |                                         |      |      |       |
| FUNPERJ - Lei nº 111/2006:                                    |            | 0,00   |                                         |      |      |       |
| FUNARPEN - Lei nº 6281/2012:                                  |            | 0,00   |                                         |      |      |       |
|                                                               |            |        |                                         |      |      |       |
|                                                               |            |        | Confirmar                               |      |      |       |

Figura 42 - Clique em Confirmar.

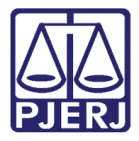

O sistema apresentará uma tela com o resumo da GRERJ Eletrônica. Confira os dados preenchidos e clique em **Impressão da GRERJ** ou **Pagamento On-Line**.

| GRERJ ELETRÔNICA VERSÃO4          |                                             |      |   |    |  |  |  |  |
|-----------------------------------|---------------------------------------------|------|---|----|--|--|--|--|
| 🏦 Inicial 🗰 Sair                  |                                             | , ⊡A | A | A⊕ |  |  |  |  |
| Convênio de Protesto de Título    | s - Acréscimo de 20%                        |      |   |    |  |  |  |  |
| Preencha os campos abaixo:        |                                             |      |   |    |  |  |  |  |
| Número da GRERJ:                  | 6030056110607                               |      |   |    |  |  |  |  |
| Código do Órgão:                  | 458 CAPITAL OF DE NOTAS REG CONTR MARITIMOS |      |   |    |  |  |  |  |
| Comarca:                          | COMARCA DA CAPITAL                          |      |   |    |  |  |  |  |
| CNPJ do Cartório:                 | 27194133000100                              |      |   |    |  |  |  |  |
| Data do Ato:                      | 01/06/2016                                  |      |   |    |  |  |  |  |
|                                   |                                             |      |   |    |  |  |  |  |
| Tipo de Recolhimento              | Cód. de Receita/Conta Valor - R\$           |      |   |    |  |  |  |  |
| Acréscimo de 20% - Lei nº 3217/99 | 2105-5 35,00                                |      |   |    |  |  |  |  |
| FUNPERJ - Lei nº 111/2006         | 6898-0000208-9 8,75                         |      |   |    |  |  |  |  |
| FUNDPERJ - Lei nº 4664/2005       | 6898-0000215-1 8,75                         |      |   |    |  |  |  |  |
| FUNARPEN - Lei nº 6281/2012       | 6246-0003018-0 7,00                         |      |   |    |  |  |  |  |
|                                   | Total 59,50                                 |      |   |    |  |  |  |  |
|                                   | Impressão da GRERJ Pagamento On-Line        |      |   |    |  |  |  |  |

Figura 43 - clique em Impressão da GRERJ ou Pagamento On-Line.

### 8. Consulta Extrajudicial

No campo **Natureza do recolhimento**, selecione a opção "Cartório Extrajudicial Privatizado" e, no campo **Guia**, selecione "Consulta Extrajudicial". Em seguida, clique no botão **GRERJ**.

| GRERJ ELETRÔNICA                                                                                                    |                                                                                                    | VERS              | Ã04  | .10.0 |
|----------------------------------------------------------------------------------------------------|----------------------------------------------------------------------------------------------------|-------------------|------|-------|
| 🏦 Inicial 🗰 Sair                                                                                                    |                                                                                                    | ΘA                | A    | A⊕    |
| Página Inicial                                                                                                    |                                                                                                    |                   |      |       |
| Selecione abaixo a Natureza e o T                                                                                    | ipo de Guia do recolhimento desejado:                                                                                                    |                   |      |       |
|                                                                                                    |                                                                                                    |                   | _    |       |
| Natureza do Recolhimento:<br>Guia:                                                                                   | Cartoro Extrajudicial Privatizado<br>Consuita Extrajudicial                                                                                                    |                   | ~    | i     |
| Atenção:                                                                                                    |                                                                                                    |                   |      |       |
| • Verifique se a impressora es                                                                                       | tá conectada ao seu computador e ligada.                                                                                                    |                   |      |       |
| <ul> <li>Utilize papel no formato A4;</li> <li>Para imprimir a GRERJ é neo<br/>Adobe Reader 8 1 e versões</li> </ul> | não utilize impressora matricial;<br>essário ter instalado em seu computador o programa<br>ativisir de laterant Evregence ou Einforc                                                                                                    |                   |      |       |
| <ul> <li>Caso não tenha o programa</li> <li>A GRERJ deve ser paga some</li> </ul>                                    | instalado, faça o download gratuito clicando no ícone ao lado.                                                                                                    | iet<br>LDOBE® REA | ADER |       |
| <ul> <li>Não abra várias telas para ge</li> <li>Caso esteja utilizando bloque</li> </ul>                             | aração de guia.Feche todas as telas enquanto gerar a GRERJ.<br>eador de pop-up, configure-o para permitir todos os pop-up's deste site.                                                                                                  |                   |      |       |
|                                                                                                    |                                                                                                    |                   |      |       |
|                                                                                                    | GRERJ Reimpressão                                                                                                    |                   |      |       |
|                                                                                                    | PALÁCIO DA JUSTIÇA DO ESTADO DO RIO DE JANEIRO - FÓRUM CENTRAL                                                                                                    |                   |      |       |
| Av. Erasmo E<br>Horários de funcionamento                                                                            | 3raga, 115 - Centro / CEP: 20020-903 - Rua Dom Manuel, 37, Centro / CEP: 20010-090 / Tel.: (0xx21) 3133-2000<br>: Serventias Judiciais - 11h às 18h   Varas da Infância e da Juventude - 09h às 18h   Juizados Especiais e Adjuntos - 10 | Ih às 1           | 8h   |       |

Figura 44 - Selecione a Natureza do Recolhimento e a Guia.

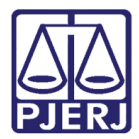

**ATENÇÃO:** É necessário utilizar um token com certificado digital para acessar esta funcionalidade.

Insira o token na entrada USB de seu microcomputador e clique em **entrar**.

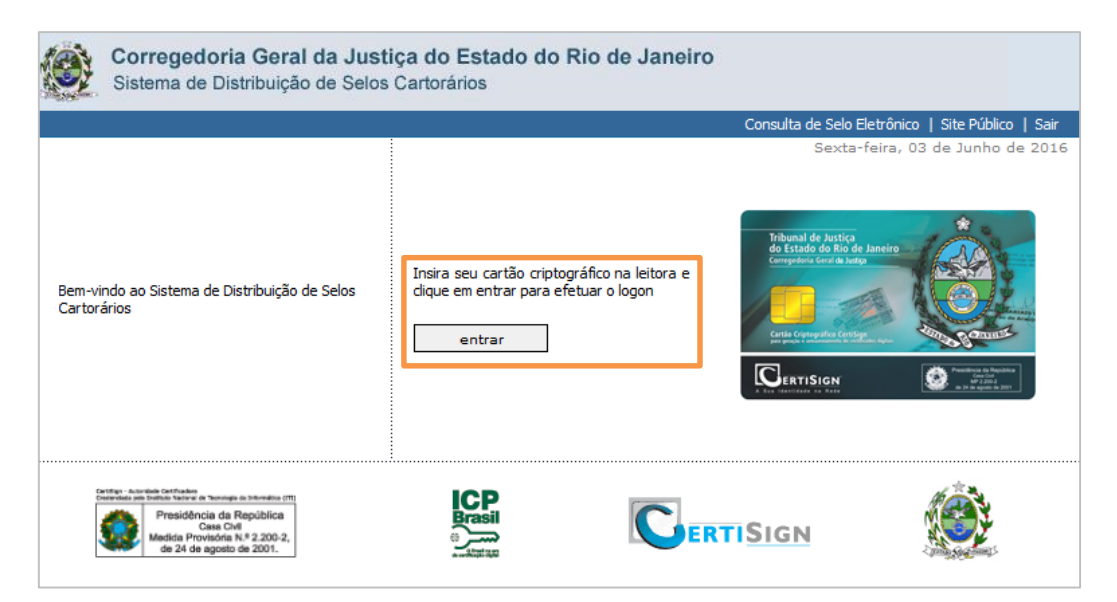

Figura 45 - Insira o token e clique em entrar.

Clique em Consulta de Selo Eletrônico.

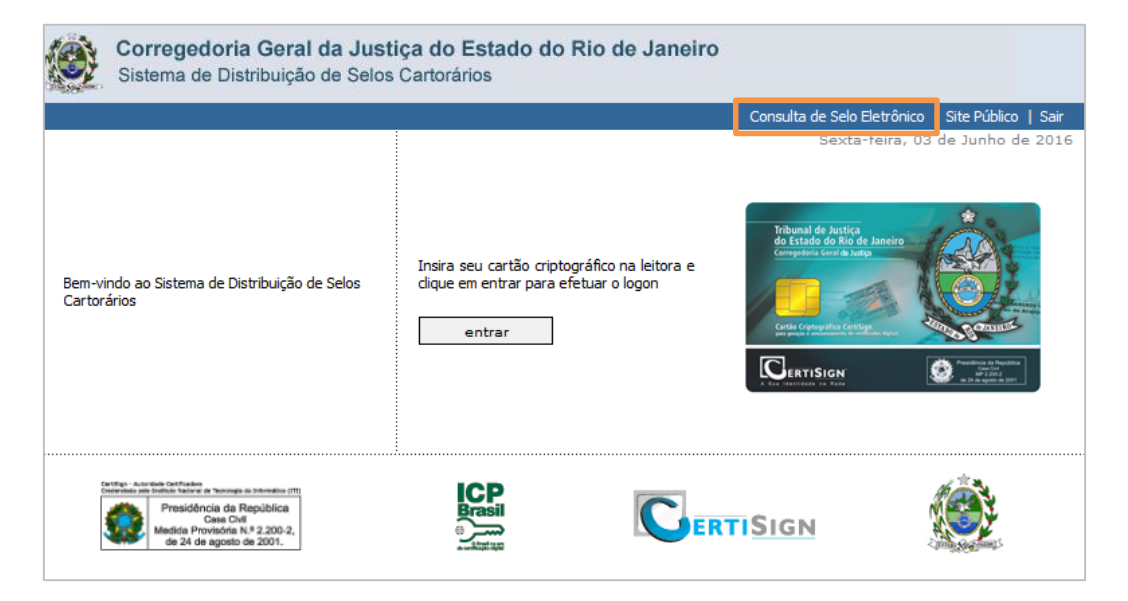

Figura 46 - Clique em Consulta de Selo Eletrônico.

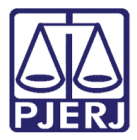

Preencha o código do **Selo** e, no campo **Aleatório**, digite a senha com três letras que vem junto ao selo, para garantir uma maior segurança. (Só será possível visualizar a consulta preenchendo o campo com essas letras.)

#### Clique em Consultar.

| Pagina Inicial                                                                                                | Consultas                                                                 | Serviços                                 | Dúvidas Frequentes                          | Mapa do Site Intranet                                                                                                    |
|----------------------------------------------------------------------------------------------------|---------------------------------------------------------------------------|------------------------------------------|---------------------------------------------|----------------------------------------------------------------------------------------------------|
| Selo de Fisca<br>Consulta Públ                                                                                | IZAÇÃO ELET<br>ICA DE ATOS                                                | RÔNICO                                   |                                             |                                                                                                    |
| Confira os dad                                                                                                | os do ato info                                                            | ormando o                                | número do Selo de Fiscaliz                  | ação Eletrônico.                                                                                                    |
| Selo:<br>Aleatório:                                                                                           | Consulta                                                                  | ar                                       | Limpar                                      | Caso surjam dúvidas, o Serviço de Selos da Corregedoria estará à disposição para<br>saná-las através dos telefones 3133-1941 e 3133-3282 no horário forense, e pelo e-<br>mail cgjselex@tjrj.jus.br. |
|                                                                                                    |                                                                           |                                          |                                             |                                                                                                    |
| Corregedoria Geral (<br>v. Erasmo Braga, 1<br>CEP:20020-903 - Tel<br>-mail - corregedoria<br>Copyright © 2014 | la Justiça do Est<br>15 - 7º e 8º and<br>efone - (21)313:<br>@tjrj.jus.br | ado do Rio de<br>ares - Lâmina<br>3-2000 | Janeiro<br>I - Centro - Rio de Janeiro - RJ |                                                                                                    |

Figura 47 - Preencha os códigos e clique em Consultar.

| Corregedoria Geral da Justi<br>Sistema de Distribuição de Selos                                                                                                    | iça do Estado do Rio de Janeiro<br>Cartorários                                                  |                                               |
|----------------------------------------------------------------------------------------------------|-------------------------------------------------------------------------------------------------|-----------------------------------------------|
|                                                                                                    |                                                                                                 | Consulta de Selo Eletrônico Site Público Sair |
| Bem-vindo ao Sistema de Distribuição de Selos<br>Cartorários                                                                                                    | Insira seu cartão criptográfico na leitora e<br>clique em entrar para efetuar o logon<br>entrar | Sexta-feira, 03 de Junho de 2016              |
| Central-interfactor and technologic in the state of the control of the control of |                                                                                                 |                                               |

Clique em site público para consultar os Selos Cartorários.

Figura 48 - Clique em Site Público.

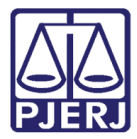

#### Digite o código do selo e clique em Consultar

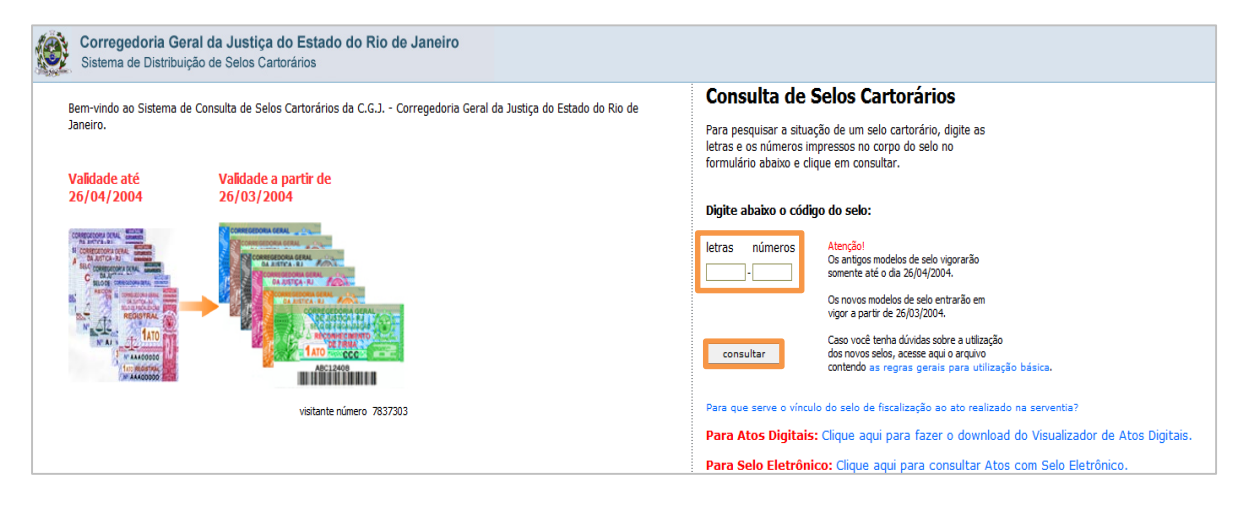

Figura 49 - Digite o código e clique em Consultar.

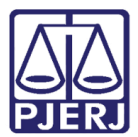

# 9. Histórico de Versões

| Versão | Data       | Descrição da alteração                      | Responsável             |
|--------|------------|---------------------------------------------|-------------------------|
| 1.0    | 14/06/2016 | Elaboração                                  | Marcelo Pereira Sampaio |
| 1.0    | 28/06/2016 | Revisão de Template/<br>Revisão Ortográfica | Cláudio Vianna          |
|        |            |                                             |                         |
|        |            |                                             |                         |